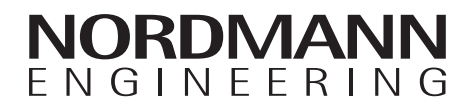

# Nordmann RC4/DC4

Humidificadores de Elétrodos

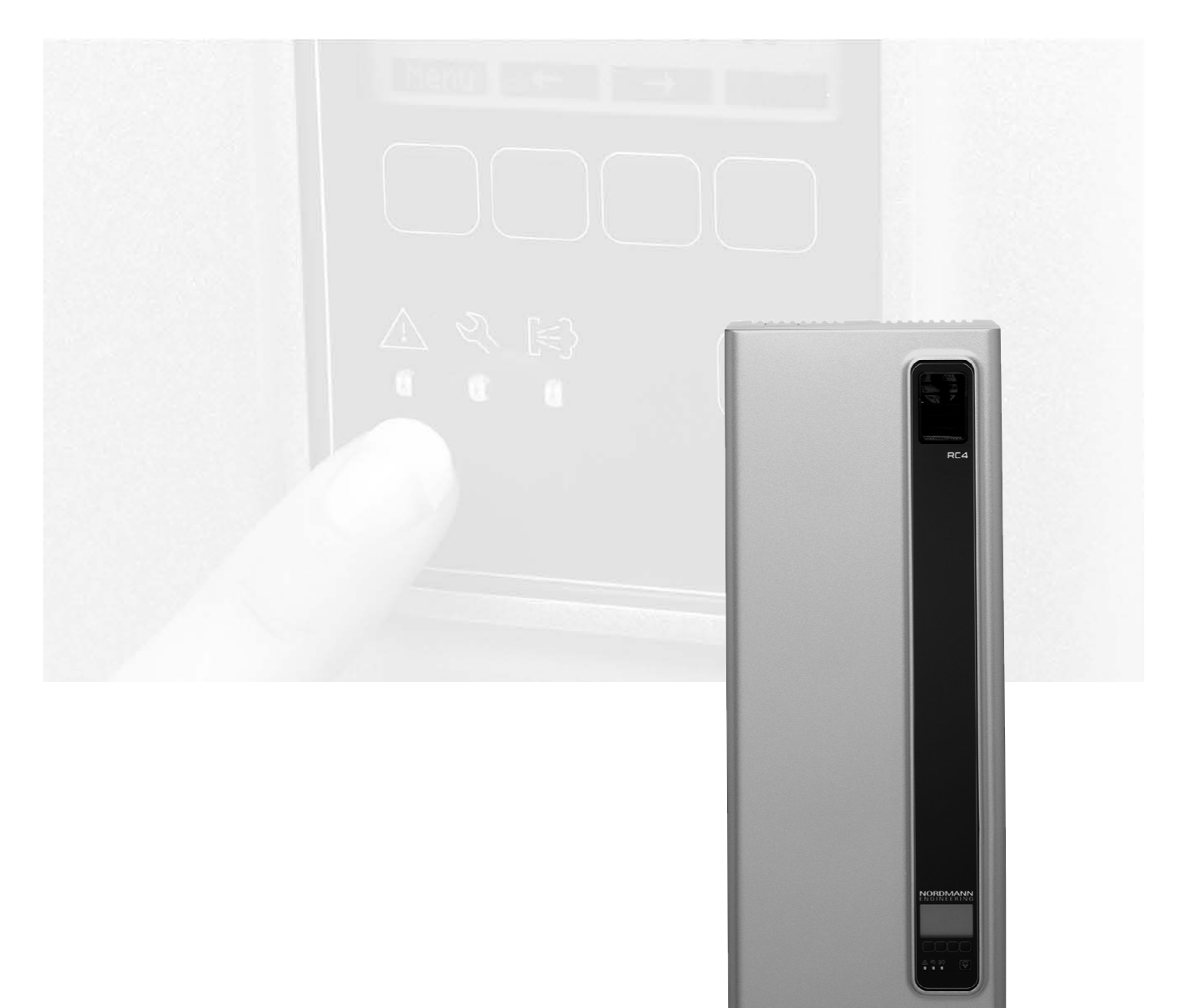

## INSTRUÇÕES DE UTILIZAÇÃO

2589591 PT 1305

## Conteúdos

| 1             | Introdução                                                     | 4   |
|---------------|----------------------------------------------------------------|-----|
| 1.1           | Início                                                         | 4   |
| 1.2           | Indicações sobre estas instruções de utilização                | 4   |
| 2             | Para sua segurança                                             | 6   |
| 3             | Descrição do produto                                           | 8   |
| 3.1           | Descrição dos modelos                                          | 8   |
| 3.2           | Identificação do aparelho                                      | 8   |
| 3.3           | Composição do humidificador de eléctrodos                      | 9   |
| 3.4           | Descrição das funções                                          | 11  |
| 3.5           | Descrição do sistema de humidificação                          | 12  |
| 4             | Utilização                                                     | 14  |
| 4.1           | Colocar em funcionamento                                       | 14  |
| 4.2           | Indicações sobra a utilização                                  | 15  |
| 4.2.1         | Funções do mostrador e dos elementos de comando                | 15  |
| 4.2.2         | Operação remota e indicação de falhas                          | 16  |
| 4.2.3         | Inspeções                                                      | 16  |
| 4.2.4         | Drenagem manual                                                | 16  |
| 4.3           | Colocar o aparelho fora de serviço                             | 17  |
| 4.4           | Descrição e utilização do menu                                 | 18  |
| 4.5           | Examinar a informação de utilização no nível de                | 10  |
|               | Indicação                                                      | 19  |
| 4.6           | Configurações do apareino                                      | 20  |
| 4.6.1         | Iniciar o menu de configurações do apareino                    | 20  |
| 4.6.2         | Definir o Idioma do sistema                                    | 20  |
| 4.0.3         | Configurações de controlo                                      | 21  |
| 4.0.4         | Configurar a limitação de potencia                             | 20  |
| 4.0.0         | Ativar/Desativar espevão de relé de estrente                   | 27  |
| 4.0.0         | Alival/Desalival conexao da rele de contenile                  | 20  |
| 4.0.7         | Conngulações de gesião de água                                 | 20  |
| 4.0.0         | Definin a data<br>Definir a hora                               | 31  |
| 4 6 10        | Configurar o mostrador e o LED de vapor                        | 31  |
| 4.0.10<br>1/7 | Eunções de diagnóstico                                         | 33  |
| ч.1<br>Л 7 1  | Examinar a lista do falhas                                     | 33  |
| 4.7.2         | Examinar a lista de lalitas<br>Examinar informação do aparalho | 34  |
| 473           | Executar testes de transmissão remota                          | 35  |
| 4.7.4         | Executar testes de Módulo                                      | 35  |
| 5             | Manutenção                                                     | 36  |
| 5.1           | Indicações importantes sobre manutenção                        | 36  |
| 5.2           | Lista de manutenção                                            | 37  |
| 5.3           | Remover e instalar peças para manutenção.                      | 38  |
| 5.3.1         | Remoção e instalação do cilindro de vapor                      | 38  |
| 5.3.2         | Desmontagem e montagem dos componentes                         |     |
|               | do sistema de água                                             | 40  |
| 5.4           | Indicações sobre limpeza dos componentes                       | 41  |
| 5.5           | Indicações sobre os produtos de limpeza                        | 42  |
| 5.6           | Reiniciar a indicação de manutenção                            | 42  |
| -             |                                                                | . – |

| 6     | Resolução de falhas                                  | 43 |
|-------|------------------------------------------------------|----|
| 6.1   | Indicação de falhas                                  | 43 |
| 6.2   | Lista de falhas                                      | 44 |
| 6.2.1 | Falhas de sistema                                    | 44 |
| 6.2.2 | Falhas do aparelho                                   | 45 |
| 6.3   | Indicações sobre resolução de falhas                 | 47 |
| 6.4   | Reiniciar a indicação de erro (LEDs vermelhos)       | 47 |
| 6.5   | Substituir a bateria de reserva na placa de controlo | 48 |
| 7     | Reciclar                                             | 49 |
| 7.1   | Colocar fora de serviço                              | 49 |
| 7.2   | Eliminação/Reciclagem                                | 49 |
| 8     | Especificações do produto                            | 50 |
| 8.1   | Especificações técnicas                              | 50 |
| 8.2   | Diagrama de circuitos do Nordmann RC4/DC4            | 51 |

## 1 Introdução

#### 1.1 Início

Obrigado por adquirir o humidificador de eléctrodos Nordmann RC4/DC4.

O humidificador de eléctrodos Nordmann RC4/DC4 integra os mais recentes avanços técnicos, e segue todos os padrões reconhecidos de segurança. Não obstante, o uso indevido do Nordmann RC4/DC4 pode pôr em perigo o utilizador ou terceiros, e/ou causar danos materiais.

Para garantir um uso correto, seguro e económico do humidificador de eléctrodos Nordmann RC4/ DC4, por favor leia atentamente e cumpra com todas as informações e instruções de segurança contidas neste manual. De igual modo, leia e cumpra com as instruções fornecidas nos manuais dos vários componentes que integram o sistema de humidificação.

Se tiver alguma dúvida que não é abordada ou suficientemente aprofundada neste manual, por favor contacte o seu distribuidor Nordmann, que o ajudará prontamente.

#### 1.2 Indicações sobre estas instruções de utilização

#### Limitações

O objeto destas instruções de utilização é o humidificador de eléctrodos Nordmann RC4/ DC4, nas suas diferentes versões. Os seus vários acessórios são descritos apenas na medida necessária para um uso correto do aparelho. Mais informação sobre os acessórios pode ser obtida nos respetivos manuais de instruções.

Estas instruções de utilização restringem-se à colocação em funcionamento, utilização, manutenção e resolução de problemas do humidificador de eléctrodos Nordmann RC4/DC4, e destinam-se a pessoal com a formação e qualificações necessárias para levar a cabo o seu respetivo trabalho.

Estas instruções de utilização são complementadas por mais documentação (listas de peças sobresselentes, manuais de acessórios, etc.). Quando necessário, serão feitas neste manual notas remissivas para os outros documentos.

4

#### Símbolos usados neste manual

#### **ATENÇÃO!**

A palavra "ATENÇÃO" indica observações neste manual que, se descuradas, podem causar dano ou avaria no aparelho ou outros bens materiais.

## 

A palavra "AVISO" em conjunto com o símbolo geral de aviso indica observações de segurança e perigo neste manual que, se descuradas, podem causar lesões.

## 

A palavra "PERIGO" em conjunto com o símbolo geral de aviso indica observações de segurança e perigo neste manual que, se descuradas, podem resultar em lesões graves ou até a morte de pessoas.

#### Conservação

Por favor conserve estas instruções de utilização num local seguro, onde as possa aceder prontamente. Caso o aparelho mude de utilizadores, a documentação deverá ser-lhes transmitida juntamente.

Caso a documentação seja extraviada, por favor contacte o seu distribuidor Nordmann para obter informações.

#### Versões noutros idiomas

Estas instruções de utilização estão disponíveis em diferentes idiomas. Por favor contacte o seu distribuidor Nordmann para obter informações.

#### Proteção dos direitos autorais

O presente manual de instruções de utilização está protegido nos termos da legislação relativa à proteção dos direitos de autor. A transmissão e a reprodução deste manual (ou parte dele), assim como a exploração ou comunicação dos seus conteúdos, sem consentimento escrito do fabricante, são proibidas. Qualquer violação dos termos dos direitos autorais está sujeita a ação judicial e dará origem a responsabilidade para a reparação dos danos causados.

O fabricante reserva-se o direito de explorar comercialmente na totalidade os direitos de propriedade industrial.

## 2 Para sua segurança

#### Aviso geral

Todas as pessoas que operem o Nordmann RC4/DC4 deverão ler e compreender as instruções de utilização antes de levarem a cabo qualquer trabalho.

O conhecimento e compreensão do conteúdo destas instruções de utilização é um requisito básico para salvaguardar o pessoal de qualquer tipo de perigo, operar o aparelho de modo seguro e correto, e prevenir o mau funcionamento deste.

Todos os ideogramas, símbolos e marcações dispostos no aparelho devem ser observados e mantidos em estado legível.

#### Qualificação do pessoal

Todas as ações descritas no presente manual de instruções de utilização (utilização, manutenção, etc.) devem ser levadas a cabo somente por **pessoal devidamente formado e qualificado, autorizado pelo proprietário.** 

Por razões de segurança e de garantia, qualquer ação que não seja descrita neste manual deve ser levada a cabo apenas por pessoal qualificado e autorizado pelo fabricante.

É assumido que todas as pessoas que vão operar o Nordmann RC4/DC4 estão familiarizadas e cumprem com as normas adequadas relativas a segurança no trabalho e prevenção de acidentes.

Este aparelho não pode ser usado por pessoas (incluindo crianças) limitadas nas suas faculdades físicas, sensoriais ou mentais, ou pessoas sem experiência e/ou conhecimentos, exceto se acompanhadas por uma pessoa responsável pela sua segurança, ou se tiverem recebido instrução referente à operação do equipamento.

As crianças devem ser supervisionadas para assegurar que não brincam com o aparelho.

#### Utilização prevista

O humidificador de eléctrodos Nordmann RC4/DC4 destina-se exclusivamente à humidificação do ar através de um distribuidor de vapor aprovado pelo fabricante (versão Nordmann DC4) ou através de uma unidade integrada de ventilação (versão Nordmann RC4) dentro das condições de utilização especificadas (ver capítulo 8 "Especificações técnicas"). Qualquer outro tipo de utilização, sem o consentimento expresso por escrito do fabricante, é considerado como não conforme com os fins previstos e pode fazer do Nordmann RC4/DC4 uma fonte de perigo. A utilização prevista do aparelho requer a observação de toda a informação contida nestas instruções (em particular as instruções de segurança).

#### Perigos que podem advir do aparelho

#### PERIGO! Perigo de choque elétrico!

O Nordmann RC4/DC4 é alimentado através da rede elétrica. Quando o aparelho está aberto, é possível entrar em contacto com partes sob tensão. O contacto com partes sob tensão pode causar lesões graves ou representar risco de morte.

Como prevenir: Antes de realizar algum trabalho, coloque o Nordmann RC4/DC4 fora de serviço tal como descrito no capítulo 4.3 (desligar o aparelho, desconectar da rede elétrica e interromper o fornecimento de água) e proteja o aparelho de ser inadvertidamente ligado.

#### AVISO! Vapor de água quente - Perigo de queimadura!

O Nordmann RC4/DC4 produz vapor de água quente. Existe perigo de se queimar em caso de contacto com vapor de água quente.

**Como prevenir**: Não leve a cabo nenhuma intervenção no sistema de vapor durante a utilização (tubagem de vapor, distribuidor de vapor, etc.). Se o sistema de vapor apresentar fugas, coloque o Nordmann RC4/DC4 imediatamente fora de serviço, tal como descrito no capítulo 4.3. Isole o sistema de vapor corretamente antes de pôr o aparelho de novo em funcionamento.

#### AVISO! Perigo de queimadura!

Durante a utilização, os componentes do sistema de vapor (cilindro de vapor, distribuidor de vapor, etc.) atingem temperaturas muito elevadas (chegando aos 100 °C). Existe perigo de queimadura em caso de contacto com estes componentes.

**Como prevenir**: Antes de realizar alguma intervenção no sistema de vapor, coloque o Nordmann RC4/DC4 fora de serviço como descrito no capítulo 4.3, e aguarde até que os componentes arrefeçam o suficiente para não haver perigo de queimadura.

#### Como agir em caso de perigo

Se suspeitar que **já não é possível uma utilização segura**, o Nordmann RC4/DC4 deve ser imediatamente **desligado e salvaguardado contra energização acidental**, de acordo com o capítulo 4.3. Isto poderá ocorrer nas seguintes circunstâncias:

- se o Nordmann RC4/DC4 ou a ficha de ligação à rede de tomada estiverem danificados
- se o Nordmann RC4/DC4 não estiver a operar corretamente
- se as conexões e/ou tubagem não estiverem seladas

Todas as pessoas que operem o Nordmann RC4/DC4 devem reportar urgentemente ao proprietário quaisquer alterações no aparelho que possam pôr em causa a segurança.

#### Proibição de modificações no aparelho

Nenhuma modificação deve ser efetuada no Nordmann RC4/DC4 sem o consentimento expresso por escrito do fabricante.

Para a substituição de componentes defeituosos ou danificados, use exclusivamente acessórios e peças sobressalentes originais, disponíveis através do seu distribuidor Nordmann.

## 3 Descrição do produto

#### 3.1 Descrição dos modelos

Os humidificadores de eléctrodos Nordmann RC4/DC4 - em ambas versões básicas para humidificação do ar por conduta ou humidificação do ar diretamente no ambiente - estão disponíveis com diferentes tensões de aquecimento, e potências de evaporação de 2kg/h ou 4kg/h.

|                                 | Modelo Nordmann                        |         |        |        |  |
|---------------------------------|----------------------------------------|---------|--------|--------|--|
|                                 | Con                                    | duta    | Amb    | iente  |  |
|                                 | D                                      | C4      | R      | C4     |  |
| Potência de evaporação máx.     | 2 kg/h                                 | 4 kg/h  | 2 kg/h | 4 kg/h |  |
| Tensões de aquecimento          |                                        | 230V1~/ | 5060Hz |        |  |
|                                 |                                        | 240V1~/ | 5060Hz |        |  |
|                                 |                                        | 200V2~/ | 5060Hz |        |  |
| Unidade de ventilação integrada | X                                      |         |        | <      |  |
| Mostrador e unidade de controlo | X                                      |         |        |        |  |
| Controlo externo Ligar/Desligar |                                        | >       | <      |        |  |
| Controlo externo P/PI           | Х                                      |         |        |        |  |
| Controlador interno P/PI        | Х                                      |         |        |        |  |
| Sinais de controlo admissíveis  | 0–5V, 1–5V, 0–10V, 2–10V,              |         |        |        |  |
|                                 | 0–16V, 3.2–16V, 0–20mA, 4–20mA         |         |        |        |  |
| Parâmetros de utilização        | configuráveis por software de controlo |         |        |        |  |

#### 3.2 Identificação do aparelho

A identificação do aparelho encontra-se na placa de identificação (para localizar a placa de identificação, veja a descrição do aparelho):

|                               | Denominação do modelo    | Número             | de série                            | Mês/Ano   |
|-------------------------------|--------------------------|--------------------|-------------------------------------|-----------|
|                               |                          |                    | \                                   |           |
| Tensão de aquecimento 🔍       | Nordmann En              | gineering AG, Tals | strasse 35 <sub>7</sub> 37, CH-Pfäf | iikon SZ  |
|                               | Type: Nordmann DC4       |                    | Ser.Nr.: XXXXXXX                    | 06.09     |
|                               | Heating Voltage: 230V /  | 1~ / 5060Hz        | , Power: 3.1 kW / 13.5              | бA        |
| Potência de evaporação máxima | Steam Capacity: 4.0 kg/l | n /                | , Ctrl.Voltage: 230V /              | 1~/5060Hz |
| Pressão de fornecimento de    | Water Pressure: 110 b    | ar /               |                                     |           |
| água admissível               |                          | Ę                  |                                     |           |
| Símbolos de certificação      |                          | /9/                |                                     |           |
|                               | Frigin                   | zered in Switzerla | and, Made in Germany                |           |
| Potência elétrica —           | / /                      |                    |                                     |           |
| Tensão de controlo            | /                        |                    |                                     |           |

8

#### 3.3 Composição do humidificador de eléctrodos

Composição do Nordmann DC4

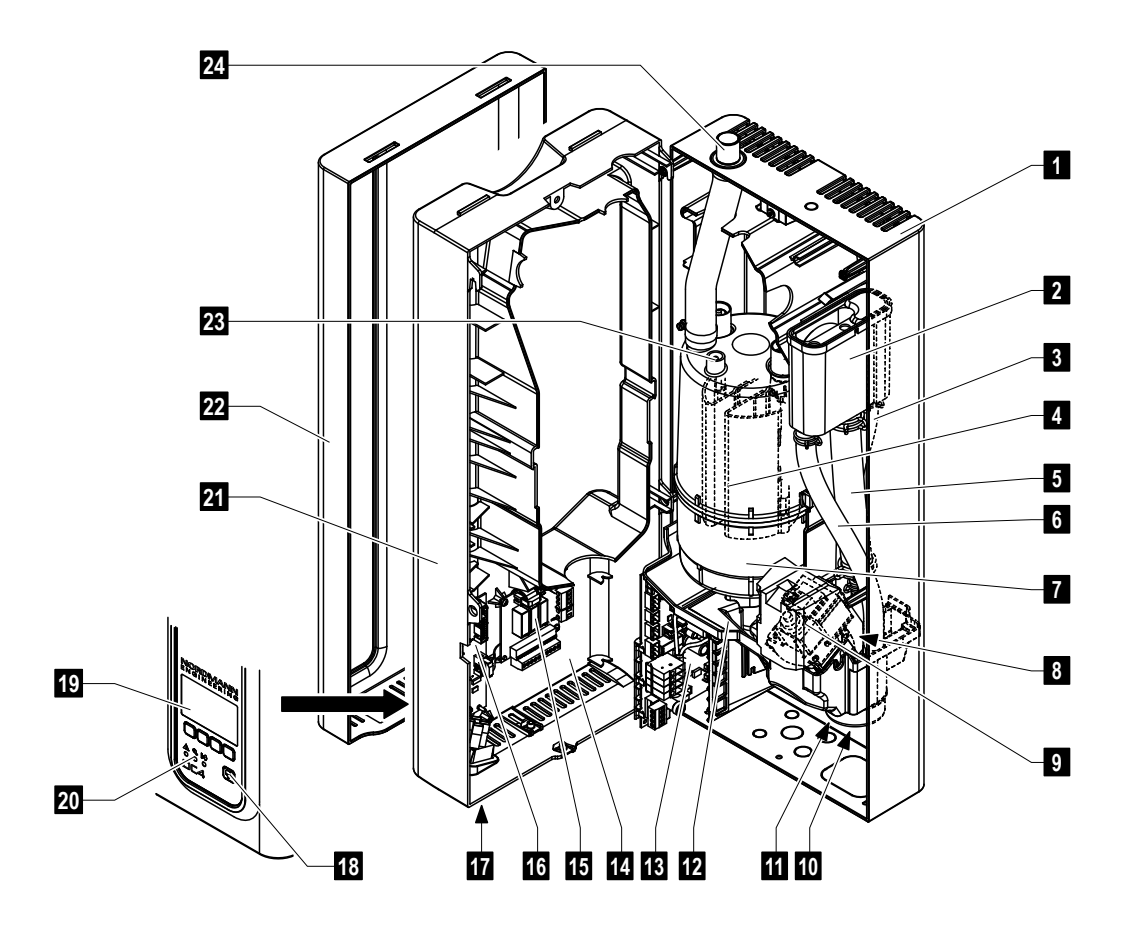

- 1 Painel traseiro
- 2 Recipiente de água
- 3 Mangueira de fornecimento de água
- 4 Elétrodos de aquecimento
- 5 Mangueira de abastecimento
- 6 Mangueira de transbordo
- 7 Cilindro de vapor
- 8 Válvula de entrada (não visível)
- 9 Bomba de drenagem
- 10 Conector de drenagem de água (não visível)
- 11 Conector de fornecimento de água (não visível)
- 12 Cuba

- 13 Placa de potência
- 14 Placa de identificação
- 15 Painel de operação remota e indicação de anomalias (Opcional)
- 16 Painel de controlo com cartão CF
- 17 Interruptor do aparelho
- 18 Botão de drenagem
- 19 Mostrador/unidade de controlo
- 20 Indicador do modo de utilização (LED's)
- 21 Painel intermédio
- 22 Tampa frontal
- 23 Sensor de nível
- 24 Conector de saída de vapor

#### Composição do Nordmann RC4

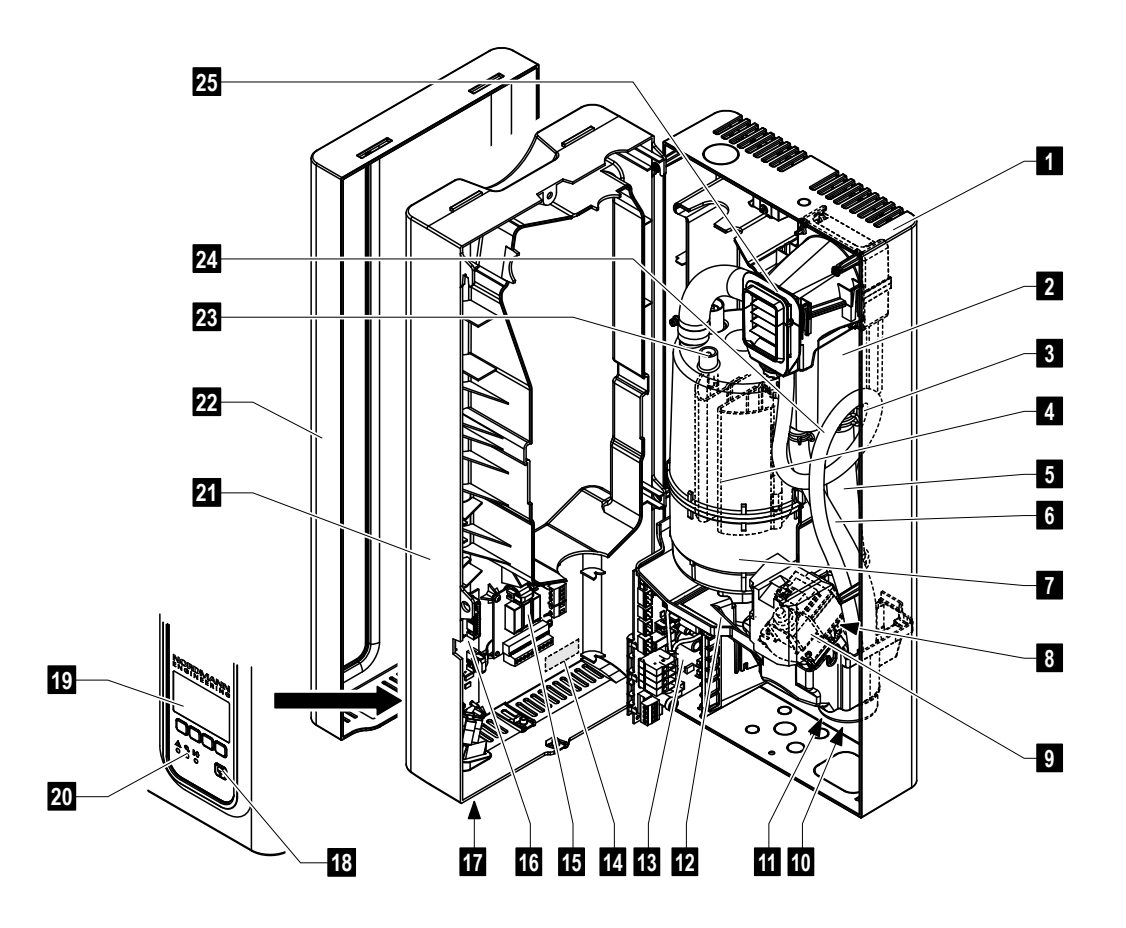

- 1 Painel traseiro
- 2 Recipiente de água
- 3 Mangueira de fornecimento de água
- 4 Elétrodos de aquecimento
- 5 Mangueira de abastecimento
- 6 Mangueira de transbordo
- 7 Cilindro de vapor
- 8 Válvula de entrada (não visível)
- 9 Bomba de drenagem
- 10 Conector de drenagem de água (não visível)
- 11 Conector de fornecimento de água (não visível)
- 12 Cuba

- 13 Placa de potência
- 14 Placa de identificação
- 15 Painel de operação remota e indicação de falhas (Opcional)
- 16 Placa de controlo com cartão CF
- 17 Interruptor do aparelho
- 18 Botão de drenagem
- 19 Mostrador/unidade de controlo
- 20 Indicador do modo de utilização (LED's)
- 21 Painel intermédio
- 22 Tampa frontal
- 23 Sensor de nível
- 24 Mangueira de condensação
- 25 Unidade de ventilação

#### 3.4 Descrição das funções

O humidificador de eléctrodos Nordmann RC4/DC4 é um gerador de vapor sem pressão, que utiliza aquecimento por elétrodos.

O humidificador de eléctrodos Nordmann RC4/DC4 foi concebido para humidificação do ar através de um distribuidor de vapor (versões Nordmann DC4) ou através de uma unidade integrada de ventilação (versões Nordmann RC4).

#### Produção de vapor

Quando é solicitado vapor, os elétrodos são abastecidos com tensão. Simultaneamente, a válvula de entrada abre-se e deixa entrar água para a base do cilindro de vapor, através do reservatório de água e do conector de fornecimento. Assim que os elétrodos entram em contacto com a água, começa a fluir corrente elétrica entre eles, acabando por aquecer e evaporar a água. Quanto maior for a superfície de elétrodos em contacto com água, maior será o consumo de corrente elétrica, o que resulta numa potência de evaporação superior.

Ao atingir a potência de evaporação solicitada, a válvula de entrada fecha-se. Se a geração de vapor diminuir abaixo de uma determinada percentagem da potência solicitada, devido à descida do nível de água (ex. devido ao processo de evaporação ou drenagem), a válvula de entrada abre-se até que a potência desejada seja atingida de novo.

Se a potência de evaporação que foi solicitada for inferior à que realmente está a ser produzida, a válvula de entrada fecha-se até que a potência desejada seja atingida, por descida do nível de água (processo de evaporação).

#### Monitorização do nível de água

No topo do cilindro de vapor está encontra-se um sensor responsável por detetar quando o nível de água está demasiado elevado. Assim que o sensor entra em contacto com água, a válvula de entrada fecha-se.

#### Drenagem

Como consequência do processo de evaporação, dá-se uma progressiva acumulação de minerais que aumentam a condutividade da água. Caso fosse permitida a continuação deste processo, eventualmente atingir-se-ia um consumo de corrente inadmissivelmente alto. Para prevenir um valor de concentração excessivamente elevado, impróprio para utilização, alguma água é periodicamente drenada do cilindro, e substituída por água fresca.

#### Controlo

A produção de vapor pode ser controlada continuamente através dos controladores contínuos interno ou externo, ou por um controlo Ligar/Desligar através de um higróstato externo.

#### 3.5 Descrição do sistema de humidificação

#### Descrição do sistema Nordmann DC4

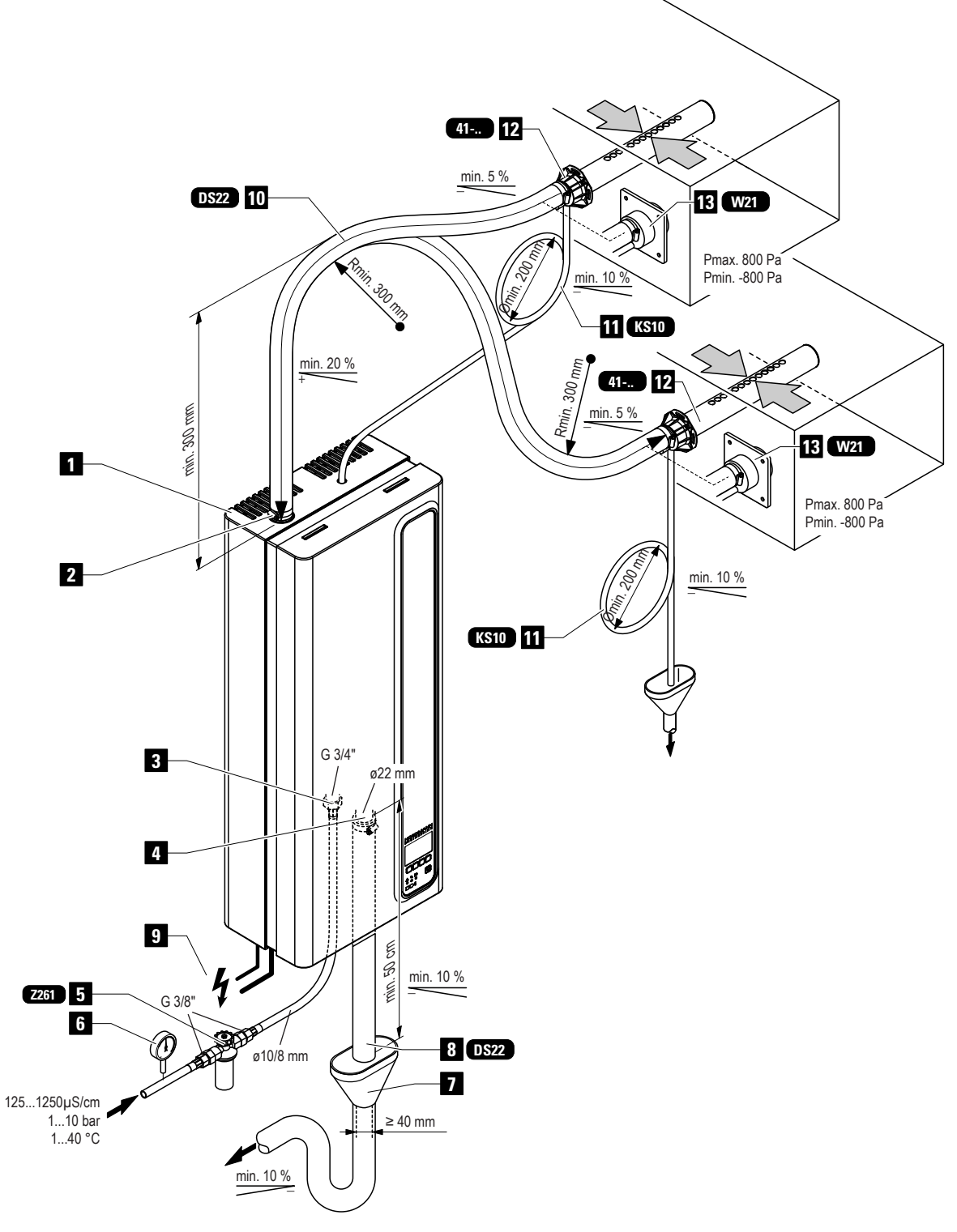

- 1 Humidificador de eléctrodos
- 2 Conector de vapor
- 3 Conector de fornecimento de água
- 4 Conector de drenagem de água
- 5 Válvula de filtragem (acessório "Z261")
- 6 Manómetro (instalação recomendada)
- 7 Funil com sifão (pertence à instalação)
- 8 Mangueira de drenagem de água (acessório "DS22")
- 9 Cabos de conexão
- 10 Mangueira de vapor (acessório "DS22")
- 11 Mangueira de condensação (acessório "KS10")
- 12 Tubo de distribuição de vapor (acessório "41-...")
- 13 Bocal de vapor (acessório "W21")

Descrição do sistema Nordmann RC4

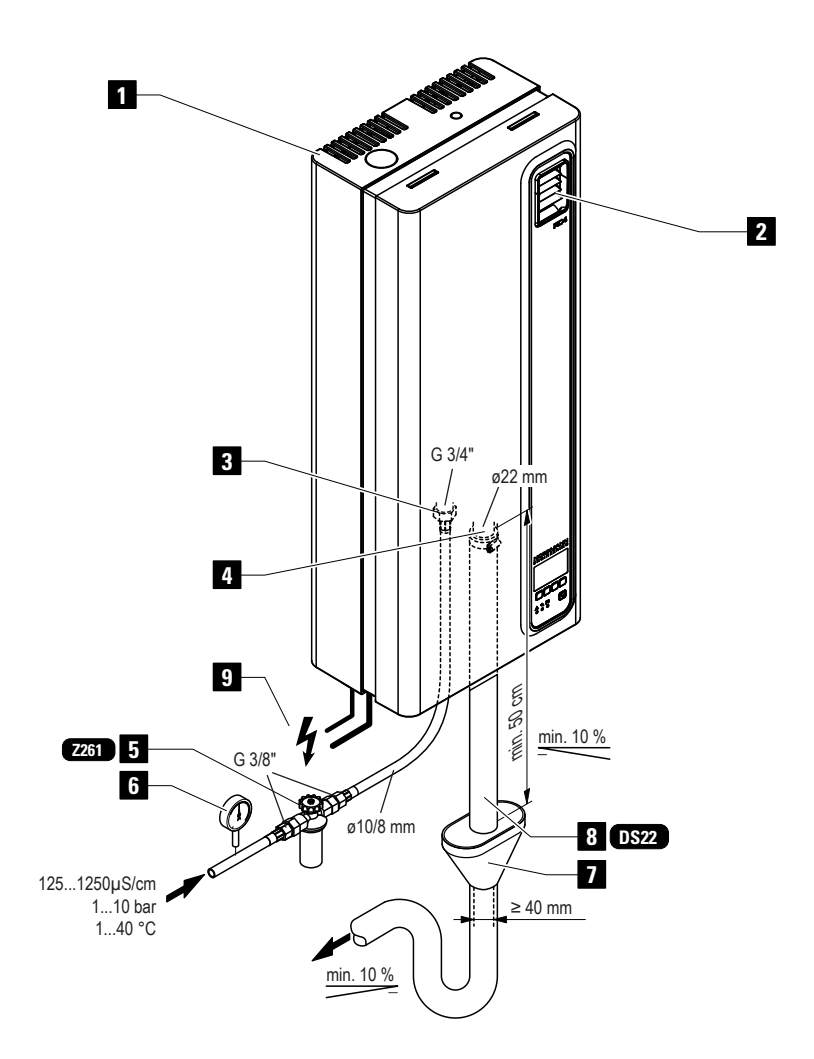

- 1 Humidificador de eléctrodos
- 2 Unidade de ventilação
- 3 Conector de fornecimento de água
- 4 Conector de drenagem de água
- 5 Válvula de filtragem (acessório "Z261")
- 6 Manómetro (instalação recomendada)
- 7 Funil com sifão (lateral do edifício)
- 8 Mangueira de drenagem de água (acessório "DS22")
- 9 Cabos de conexão

## 4 Utilização

#### 4.1 Colocar em funcionamento

Para pôr o aparelho em funcionamento, proceda da seguinte forma:

1. Examine o humidificador de eléctrodos e a sua instalação, para descortinar potenciais danos.

|    | Dispositivos danific<br>humana ou causar<br>Equipamentos da<br>não devem ser uti                                           | cados ou com instalação danificada podem representar perigo para a vida<br>danos materiais graves.<br>nificados e/ou equipamentos com instalação defeituosa ou danificada<br>ilizados.                                                        |  |  |  |
|----|----------------------------------------------------------------------------------------------------|----------------------------------------------------------------------------------------------------|--|--|--|
| 2. | Verifique se o paine                                                                                                    | l frontal está montado e fixo pelo parafuso.                                                                                                    |  |  |  |
| 3. | Abra a válvula de filt<br>de água.                                                                                         | ragem (ou a válvula de fecho, respetivamente), na tubagem de fornecimento                                                                                                    |  |  |  |
| 4. | . Verifique o valor de humidade estabelecido no controlador de humidade, ou no higróstato, e reajuste conforme necessário. |                                                                                                    |  |  |  |
| 5. | Ligue o interruptor d                                                                                                    | le alimentação elétrica.                                                                                                    |  |  |  |
|    | RC4/DC4                                                                                                    | 6. Ligue o interruptor do aparelho humidificador. O interruptor ilumina-se.                                                                                                    |  |  |  |
|    | STARTUP:<br>INIT MODULE                                                                                                    | O humidificador de eléctrodos corre um <b>teste do sistema</b> , durante o qual todas as luzes LED acendem e a barra de estado é exibida.                                                                                                    |  |  |  |
|    |                                                                                                    | Se alguma falha for detetada durante o teste, a correspondente mensagem de erro é exibida no mostrador.                                                                                                    |  |  |  |
|    | RC4 230V2<br>Standby<br>2011-10-31 12.00.00<br>Menu ← →                                                                    | Depois do teste do sistema, o aparelho está em <b>modo de utilização normal.</b><br>O mostrador exibe o <b>display-padrão</b> (primeira página do nível de indicação)<br>Nota: os conteúdos do display-padrão dependem tanto do presente modo |  |  |  |

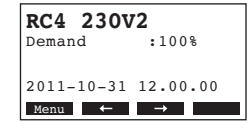

Quando o controlador de humidade ou higróstato requerem humidade, a energia elétrica para aquecimento é ligada. A válvula de entrada abre-se (com um ligeiro atraso) e o cilindro de vapor enche-se de água. Assim que os elétrodos submergidos aquecem a água, o LED verde acende e após alguns minutos (aprox. 5-10 minutos, dependendo da condutividade da água) é produzido vapor.

de utilização como da configuração do Nordmann RC4/DC4, e podem

Nota: Se o Nordmann RC4/DC4 for usado com água de baixa condutividade, pode acontecer que, nas primeiras horas de utilização, não seja atingida a potência máxima de evaporação. Isto é normal. Assim que a condutividade atinja um nível suficiente (através do processão de evaporação), o humidificador atingirá a potência máxima de evaporação.

divergir do mostrador oposto.

14

#### 4.2 Indicações sobra a utilização

#### 4.2.1 Funções do mostrador e dos elementos de comando

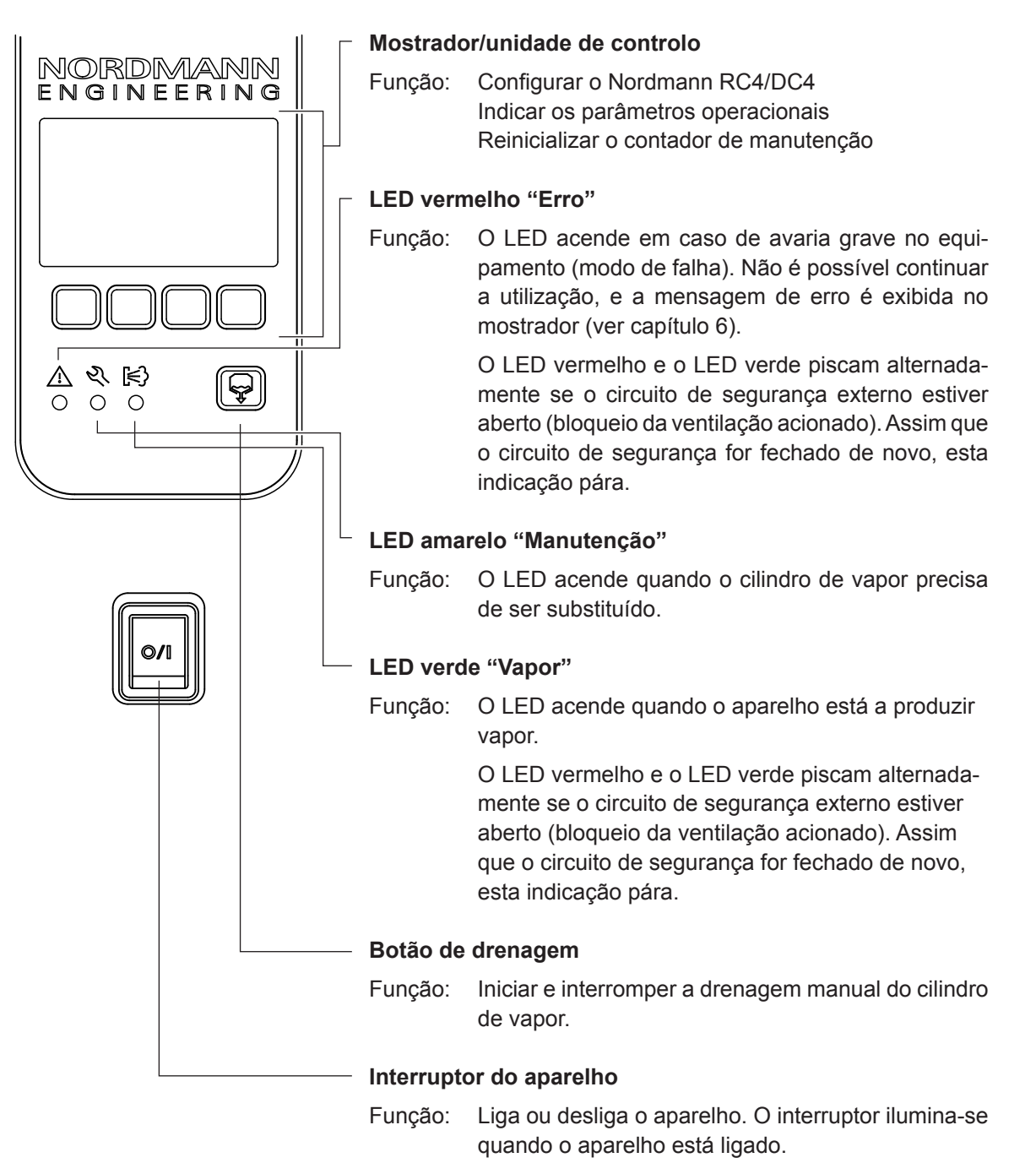

#### 4.2.2 Operação remota e indicação de falhas

Se o seu aparelho estiver equipado com o circuito opcional de operação remota e indicação de falhas, os seguintes modos de operação são mostrados à distância:

| Indicação transmitida<br>remotamente | Quando?                                                                                                    | Mostrador no aparelho                                                                    |
|--------------------------------------|----------------------------------------------------------------------------------------------------|------------------------------------------------------------------------------------------|
| "Erro"                               | Ocorreu um erro, não é possível<br>continuar a utilização normal, a ten-<br>são de aquecimento é interrompida.    | O LED vermelho acende e uma<br>mensagem de erro é exibida no<br>mostrador.               |
| "Manutenção"                         | O cilindro de vapor está gasto e tem<br>de ser substituído. O aparelho conti-<br>nua operacional por algum tempo. | O LED amarelo acende e a men-<br>sagem de aviso de manutenção é<br>exibida no mostrador. |
| "Vapor"                              | Solicitação de vapor/Produção de<br>vapor                                                                         | O LED verde acende e o display-<br>-padrão é exibido.                                    |
| "Ligado"                             | O aparelho está ligado                                                                                            | O interruptor do aparelho acende e o display-padrão é exibido.                           |

#### 4.2.3 Inspeções

Ao longo da utilização, o Nordmann RC4/DC4 e o sistema de humidificação têm de ser inspecionados semanalmente. Nesta circunstância, verifique o seguinte:

- a instalação de água e de vapor, para descortinar fugas.
- o humidificador de eléctrodos e os outros componentes do sistema, para assegurar que estão corretamente dispostos e descortinar quaisquer danos.
- a instalação elétrica, para descortinar quaisquer danos.

Se a inspeção revelar alguma irregularidade (ex. fugas, indicação de erro) ou danos nos componentes, coloque o Nordmann RC4/DC4 fora de serviço como descrito no capítulo 4.3. De seguida, contacte o seu representante Nordmann.

#### 4.2.4 Drenagem manual

Para drenar o aparelho manualmente, proceda da seguinte forma:

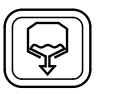

Prima brevemente o botão de drenagem.

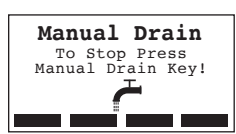

A tensão de aquecimento é interrompida e a bomba de drenagem começa a atuar. Enquanto o ciclo de drenagem manual estiver em curso, as três luzes LED acendem sucessivamente.

Para interromper o ciclo de drenagem, prima de novo o botão de drenagem.

#### 17

#### 4.3 Colocar o aparelho fora de serviço

De modo a pôr o Nordmann RC4/DC4 fora de serviço, execute os passos seguintes:

- 1. Se o aparelho tiver de ser desligado devido a uma falha, por favor anote o código de erro indicado na mensagem de erro que é exibida no mostrador.
- 2. Feche a válvula de fecho na tubagem de fornecimento de água.
- 3. Inicie a drenagem manual (ver capítulo 4.2.4) e espere até que o cilindro de vapor esteja vazio.
- 4. Desligue o interruptor na base do aparelho.
- 5. Desconecte o humidificador de eléctrodos da rede elétrica: desligue o interruptor de alimentação elétrica, e salvaguarde o interruptor na posição "Desligado" para que este não seja acidentalmente ligado, ou assinale devidamente o interruptor.

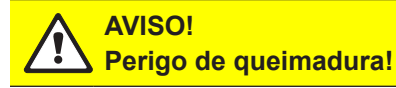

Se foi produzido vapor mesmo antes de colocar o aparelho fora de serviço, espere até que o cilindro de vapor arrefeça antes de abrir o aparelho, de modo a prevenir qualquer perigo de queimadura.

#### 4.4 Descrição e utilização do menu

#### Controlo

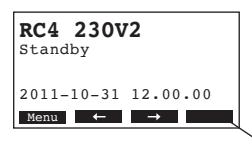

O mostrador/unidade de controlo é operado por quatro teclas, localizadas abaixo do mostrador. Na parte inferior do mostrador existem quatro campos que exibem as teclas ativas, assim como as funções atribuídas cada uma.

configuração atual das teclas

) teclas

#### Descrição do menu

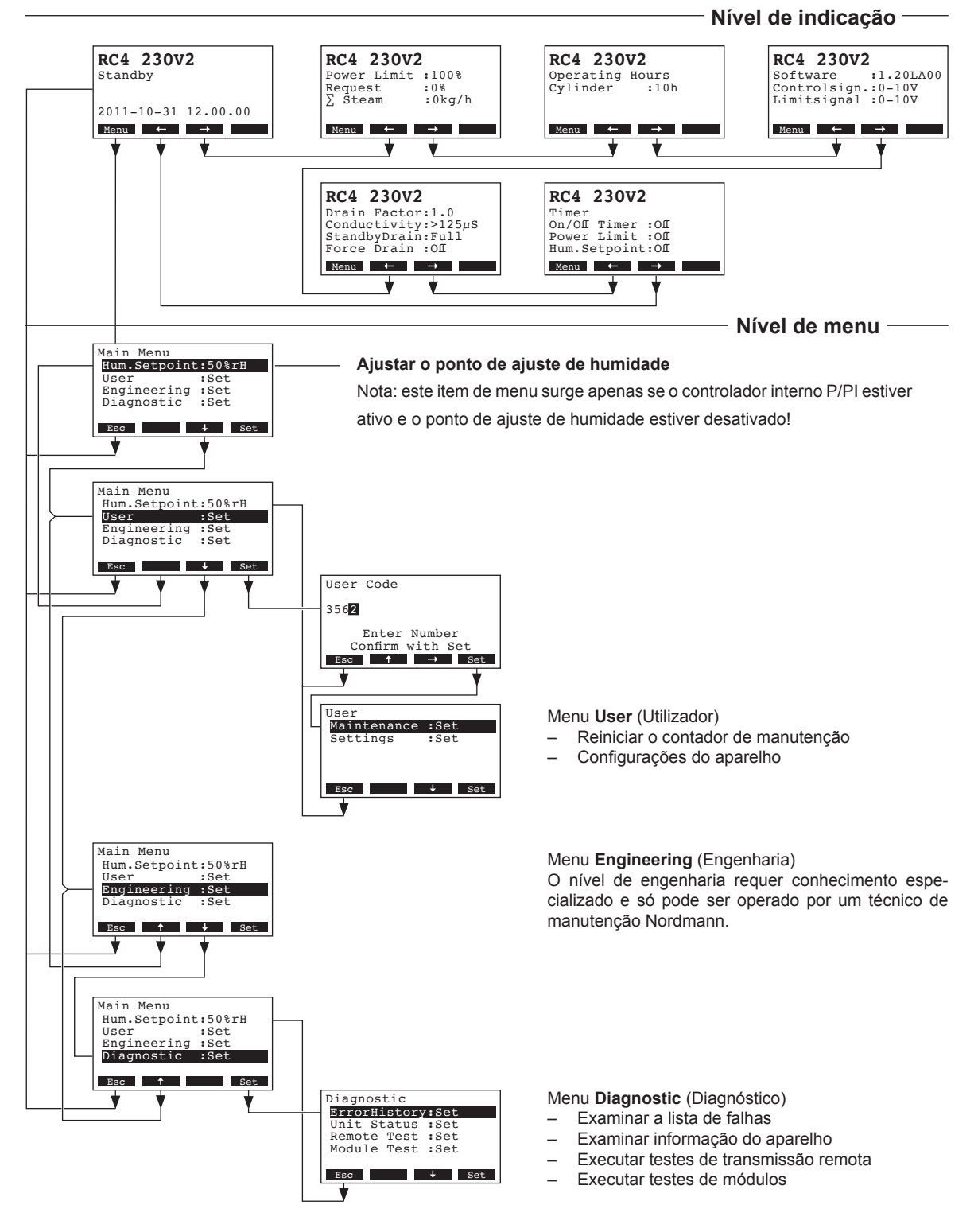

18

### 4.5 Examinar a informação de utilização no nível de indicação

No modo de utilização normal, o mostrador/unidade de controlo está no nível de indicação. O nível de indicação é um ciclo de várias páginas de informação sobre utilização, que podem ser acedidas através das teclas de setas. Os vários displays do nível de indicação são apresentados abaixo.

| Informação página 1                                                                                                    | Informação página 1: display-padrão                                                                                                    |  |  |  |  |  |  |
|----------------------------------------------------------------------------------------------------|----------------------------------------------------------------------------------------------------|--|--|--|--|--|--|
| A aparência do display-padrão varia conforme o modo de utilização do Nordmann RC4/DC4, assim como com a sua configuração. São possíveis os seguintes displays.                                                     |                                                                                                    |  |  |  |  |  |  |
| Nota: quando o sensor de humidade via rádio e/ou a função de "Repouso" do LED de vapor estão ativados, o símbolo de sensor e/ou o símbolo de LED cruzado são exibidos no canto superior direito do display-padrão. |                                                                                                    |  |  |  |  |  |  |
| RC4     230V2     Ø       Demand     :50%       Lim. Control:80%       2011-10-31     12.00.00       Menu     →                                                                                                    | <ul> <li>Display-padrão com controlo através do controlador externo</li> <li>Standby (não há solicitação de vapor) ou Solicitação % (há solicitação de vapor)</li> <li>Ajustar o limite de fornecimento de ar em % *</li> <li>*este parâmetro surge apenas se a limitação de fornecimento de ar estiver ativa</li> </ul>        |  |  |  |  |  |  |
| RC4 230V2<br>Act.Humidity: 75%rH<br>Hum.Setpoint: 50%rH<br>Lim.Humidity: 60%rH<br>Lim.Range : 70-90%<br>Menu ← →                                                                                                   | <ul> <li>Display-padrão com controlo através do controlador interno</li> <li>Humidade atual em %HR</li> <li>Ajustar humidade nominal em %HR</li> <li>Ajustar limitação de fornecimento de ar em % **</li> <li>Ajustar amplitude da limitação de fornecimento de ar em % **</li> </ul>                                           |  |  |  |  |  |  |
|                                                                                                    | ** estes parâmetros surgem apenas se o limite de fornecimento de ar estiver ativo                                                                                                    |  |  |  |  |  |  |
| Informação página 2                                                                                                    | : dados de desempenho                                                                                                    |  |  |  |  |  |  |
| RC4 230V2         Power Limit :100%         Demand :0%         ∑ Steam :0.0kg/h         Kenu ← →                                                                                                    | <ul> <li>Ajustar limitação de potência em % da potência máxima</li> <li>Solicitação de humidade atual em % da potência máxima</li> <li>Potência de evaporação atual em kg/h</li> </ul>                                                                                                    |  |  |  |  |  |  |
| Informação página 3: horas de utilização                                                                                                    |                                                                                                    |  |  |  |  |  |  |
| RC4 230V2<br>Operating Hours<br>Cylinder :40h                                                                                                    | <ul> <li>Horas de utilização desde a última reinicialização</li> </ul>                                                                                                    |  |  |  |  |  |  |
| Menu ← →                                                                                                    |                                                                                                    |  |  |  |  |  |  |
| Informação página 4                                                                                                    | : ajustes                                                                                                    |  |  |  |  |  |  |
| RC4 230V2<br>Software :1.20LA00<br>Controlsign.:0-10V<br>Limitsignal :0-10V<br>Kenu ← →                                                                                                    | <ul> <li>Versão de software (1.20)/versão de idioma (LA00)</li> <li>Ajustar amplitude do sinal de controlo (sinal Y) ou sensor de humidade via rádio</li> <li>Ajustar amplitude do sinal de controlo para a limitação de fornecimento de ar (sinal Z). Surge apenas se o limite de fornecimento de ar estiver ativo.</li> </ul> |  |  |  |  |  |  |
| Informação página 5: ajustes para a drenagem                                                                                                    |                                                                                                    |  |  |  |  |  |  |
| RC4 230V2<br>Drain Factor:1.0<br>Conductivity:>125µS<br>StandbyDrain:Full<br>Force Drain :Off<br>Ment ← →                                                                                                    | <ul> <li>Ajustar o fator de drenagem</li> <li>Condutividade da água</li> <li>Ajustar tipo de drenagem no modo standby</li> <li>Ajustar intervalo de tempo para drenagem forçada</li> </ul>                                                                                                    |  |  |  |  |  |  |
| Informação página 6                                                                                                    | ajustes do temporizador                                                                                                    |  |  |  |  |  |  |
| RC4 230V2<br>Timer<br>On/Off Timer :Off<br>Power Limit :Off<br>Hum.Setpoint:Off<br>Menu ← →                                                                                                    | <ul> <li>Estado atual do temporizador de Ligar/Desligar</li> <li>Estado atual do temporizador de limitação de potência</li> <li>Estado atual do temporizador de ponto de ajuste de humidade (surge apenas se o controlador interno P/PPI estiver ativo)</li> </ul>                                                              |  |  |  |  |  |  |

#### 4.6 Configurações do aparelho

#### 4.6.1 Iniciar o menu de configurações do aparelho

Selecione o menu de configurações:

Localização: *Main menu* (*Menu principal*) > User (Utilizador) > Password entry: 3562 (Senha de Entrada: 3562) > Settings (Configurações)

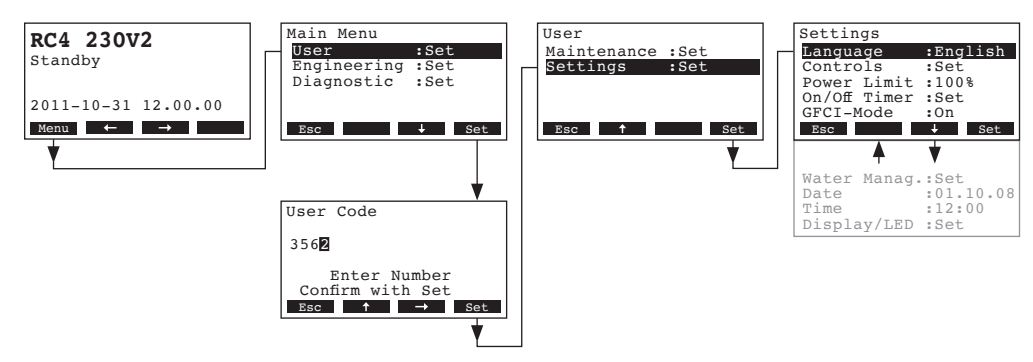

Pressione as teclas  $<\downarrow>$  e  $<\uparrow>$  para selecionar configurações individuais, no menu de configurações. Nos capítulos seguintes pode ser consultada informação detalhada sobre as várias configurações.

#### 4.6.2 Definir o idioma do sistema

Selecione "Language" (Idioma) no menu de configurações, e de seguida pressione a tecla <Set>.

| Settings          | Language  |
|-------------------|-----------|
| Language :English | English   |
| Controls :Set     | English   |
| Power Limit :100% | German    |
| On/Off Timer :Set | French    |
| GFCI-Mode :On     | Italian   |
| Esc 🕹 Set         | Esc 🕹 Set |
| *                 | ·         |

Na janela seguinte, selecione o idioma pretendido. Depois de confirmar, o aparelho muda automaticamente para o idioma selecionado.

Configuração de fábrica: específica do país Opções: diversos idiomas

#### 4.6.3 Configurações de controlo

Selecione "Controls" (Controlos) no menu de configurações, e de seguida pressione a tecla <Set>.

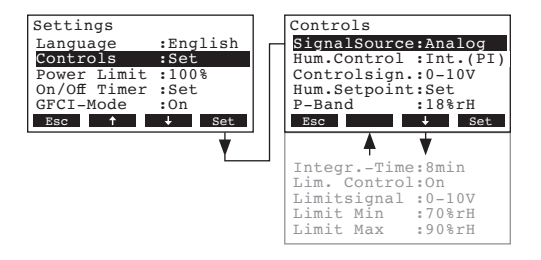

As configurações disponíveis dependem da fonte de sinal que foi escolhida, e do tipo de controlo. O mostrador acima exibe o número máximo de configurações disponíveis. Informação detalhada sobre as diferentes configurações pode ser consultada nos capítulos seguintes.

#### 4.6.3.1 Selecionar a fonte de sinal

Nota: A configuração "SignalSource" (FonteSinal) aparece apenas caso um módulo recetor, do sensor de humidade via rádio (opcional), tenha sido instalado no Nordmann RC4/DC4.

Selecione **"SignalSource**" (FonteSinal) no menu de configurações de controlo, e pressione a tecla **<Set>**.

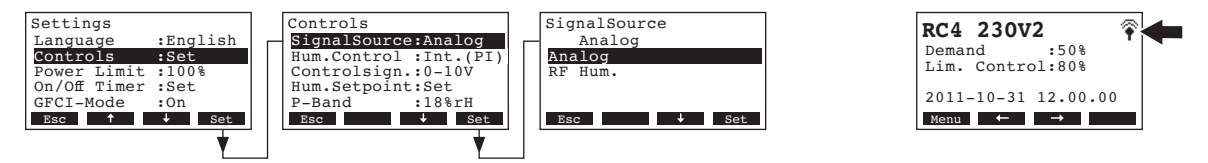

Na janela de alteração seguinte, selecione a fonte de sinal pretendida.

#### Configuração de fábrica: Analog Opções: Analog

**Analog** (Analógica) ou **RF Hum.** (se o sensor de humidade via rádio for utilizado)

Nota: Se selecionar "RF Hum." como fonte de sinal (sensor de humidade via rádio opcional), o símbolo de sensor é exibido no canto superior direito do display-padrão seguinte (ver o mostrador acima, mais à direita).

#### 4.6.3.2 Selecionar o tipo de controlo

Selecione "Hum.Control" (ControloHum.) no menu de configurações de controlo, e pressione a tecla **<Set>**.

| Settings     |          | Controls                              | 1 | Hum.Control |
|--------------|----------|---------------------------------------|---|-------------|
| Language     | :English | SignalSource:Analog                   |   | External    |
| Controls     | :Set     | Hum.Control :Int.(PI)                 |   | External    |
| Power Limit  | :100%    | Controlsign.:0-10V                    |   | 24VOnOff    |
| On/Off Timer | :Set     | Hum.Setpoint:Set                      |   | Int.(P)     |
| GFCI-Mode    | :On      | P-Band :18%rH                         |   | Int.(PI)    |
| Esc 🕇        | ↓ Set    | Esc ↑ ↓ Set                           |   | Esc 🕹 Set   |
|              | •        | · · · · · · · · · · · · · · · · · · · | · |             |

Na janela de alteração seguinte, selecione o tipo de controlo pretendido.

Configuração de fábrica: Opções:

External External (controlador contínuo externo), 24VOn/Off (higróstato de Ligar/Desligar externo), Int. (P) (Controlador P interno) Int. (PI) (Controlador PI interno)

#### 4.6.3.3 Selecionar o sinal de controlo

Nota: Esta configuração só está disponível se a fonte de sinal estiver ajustada para "Analog", e o tipo de controlo selecionado for "External", "Int. (P)" ou "Int. (PI)".

Selecione "**Controlsign.**" (Sinalcontrolo) no menu de configurações de controlo, e pressione a tecla **<Set>**.

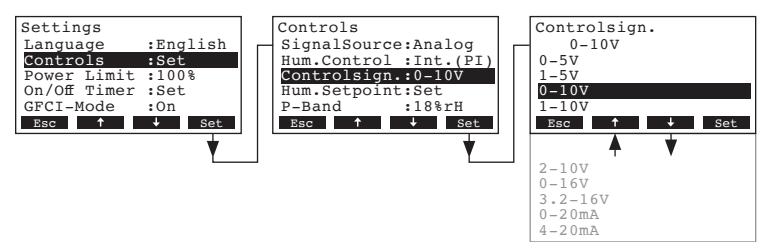

Na janela de alteração seguinte, selecione a fonte de sinal pretendida.

Configuração de fábrica: 0–10V

Opções:

0–5V, 1–5V, 0–10V, 2–10V, 0–16V, 3.2–16V, 0–20mA, 4–20mA

#### 4.6.3.4 Ajustar o endereço de rádio do sensor de humidade via rádio

Nota: Esta configuração só está disponível se a fonte de sinal estiver ajustada para "RF Hum." Selecione "**RF Hum. Addr.**" no menu de configurações de controlo, e prima a tecla **<Set>.** 

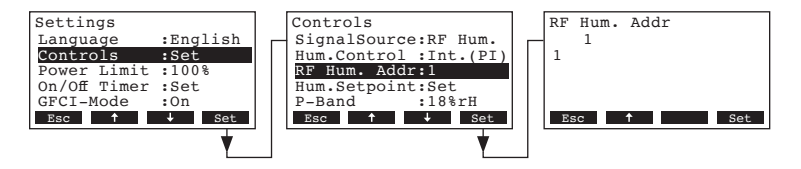

Na janela de alteração seguinte, ajuste o endereço de rádio do sensor de humidade via rádio. Nota: Para informações mais detalhadas, consulte o manual de instruções do sensor de humidade via rádio.

#### 4.6.3.5 Configurar o ponto de ajuste de humidade

Nota: Este item de menu está disponível apenas se o controlador interno P ou PI estiver ativo.

Através dos parâmetros no submenu "**Hum.Setpoint**" (Ponto de ajuste Hum.), pode determinar se o Nordmann RC4/DC4 é controlado por um ponto de ajuste de humidade fixo (configuração de fábrica), ou controlado por temporizador para ter diferentes pontos de ajuste de humidade.

- Controlo com ponto de ajuste de humidade fixo:

Selecione "**Hum.Setpoint**" (Ponto de ajuste Hum.) no menu de configurações de controlo, e prima a tecla **<Set>**.

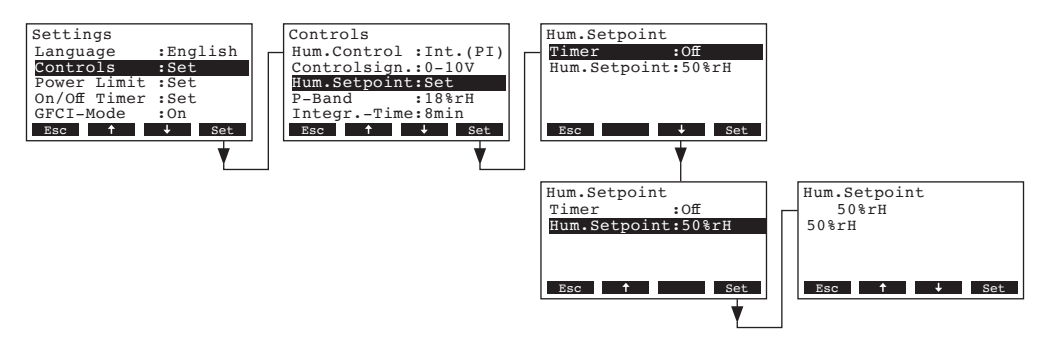

Deixe o temporizador desativado (Desligado) ou desative-o se necessário. Selecione "**Hum. Setpoint**" (Ponto de ajuste Hum.), e prima a tecla **<Set>**. Na janela de alteração seguinte, defina o valor do ponto de ajuste de humidade fixo (Configuração de fábrica: 50 %HR, Margem de configuração: 15...95 %HR).

- Controlo por temporizador com diferentes pontos de ajustes de humidade:

Selecione "**Hum.Setpoint**" (Ponto de ajuste Hum.) no menu de configurações de controlo, e prima a tecla **<Set>**.

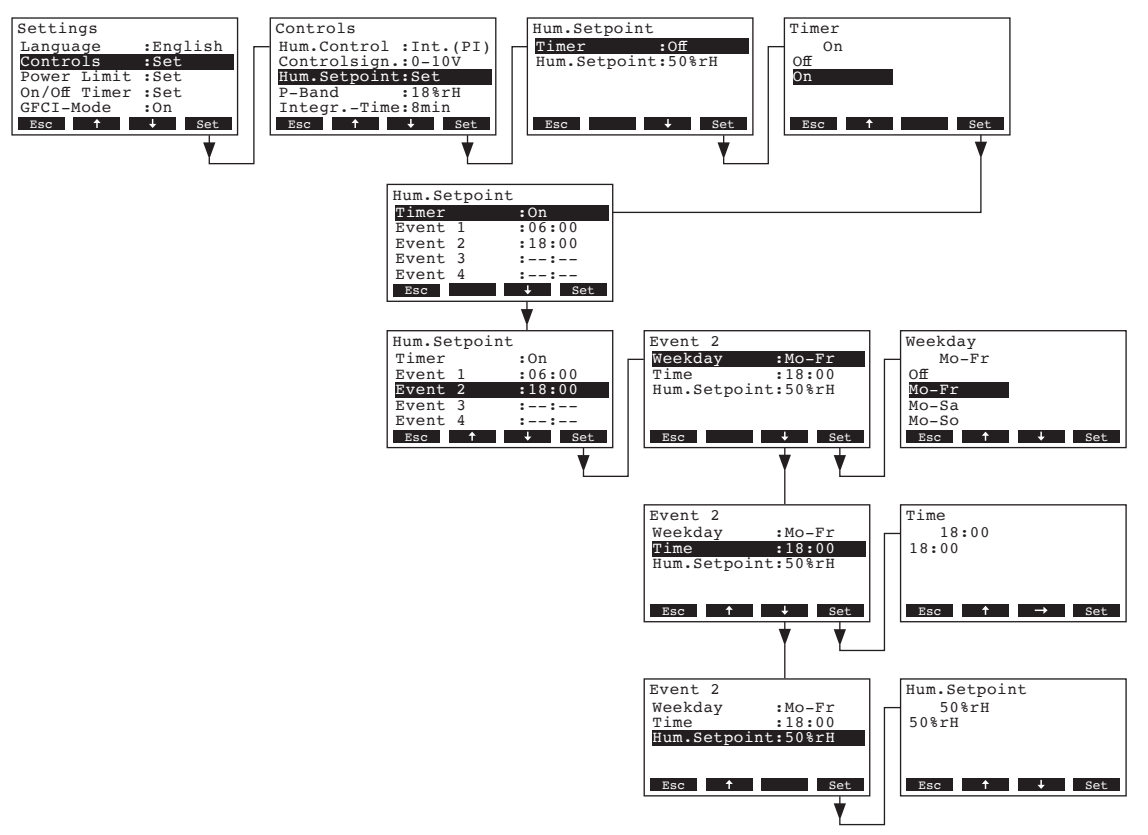

Selecione "**Timer**" (Temporizador), e pressione a tecla **<Set>**. Na janela de alteração seguinte, ative a função de temporizador e confirme com a tecla **<Set>**.

Se o temporizador estiver ativo, podem ser definidos até oito pontos de comutação (eventos 1 - 8) com diferentes pontos de ajustes de humidade. Cada ponto de comutação é definido por: um dia ou intervalo de dias da semana, o ponto de comutação e o ponto de ajuste de humidade.

Notas de configuração:

- as configurações de um evento permanecem ativas até ao evento seguinte.
- o software não verifica a razoabilidade das definições do temporizador. Portanto, certifique-se que as configurações escolhidas fazem sentido.
- O temporizador de Ligar/Desligar (ver capítulo 4.6.5) sobrepõe-se ao temporizador de ponto de ajuste de humidade.

#### 4.6.3.6 Ajustar a faixa proporcional do controlador interno P/PI

Nota: Este item de menu está disponível apenas se o controlador interno P ou PI estiver ativo.

Selecione "P-Band" (Faixa-P) no menu de configurações de controlo, e prima a tecla <Set>.

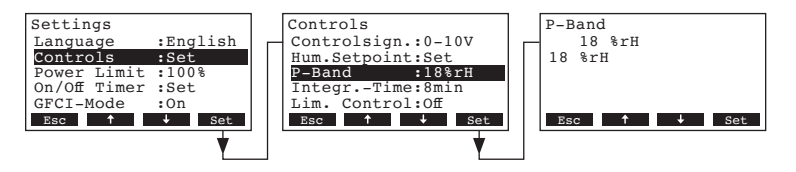

Na janela de alteração seguinte, defina a faixa proporcional do controlador interno P/PI em %.

 Configuração de fábrica:
 18 %

 Opções:
 6...65 %

#### 4.6.3.7 Ajustar o tempo integral para o controlado interno PI

Nota: Esta configuração está disponível apenas se o controlador interno PI estiver ativo.

Selecione "Integr.-Time" (Tempo-Integr.) no menu de configurações de controlo, e prima a tecla <Set>.

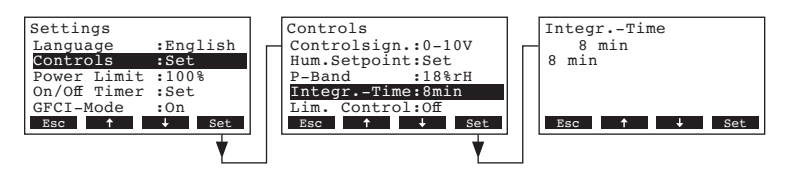

Na janela de alteração seguinte, defina o tempo integral em minutos para o controlador interno PI.

Configuração de fábrica:8 minutosOpções:1...60 minutos

#### 4.6.3.8 Ativar/Desativar a limitação de fornecimento de ar

Nota: Esta configuração está disponível apenas se o tipo de controlo estiver definido como "External", Int. (P)" ou "Int. (PI).

Selecione "Lim. Controlo (Controlo Lim.) no menu de configurações de controlo, e prima a tecla <Set>.

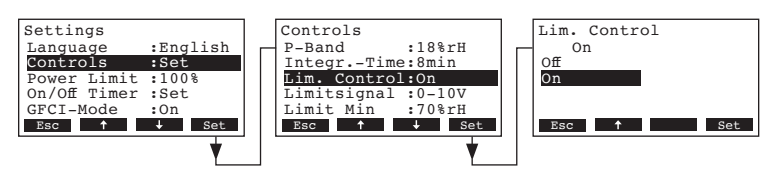

Na janela de alteração seguinte, ative ou desative a limitação de fornecimento de ar (Sinal Z).

Configuração de fábrica: **Off** Opções: **On** (

On (Ligado), Off (Desligado)

#### 4.6.3.9 Selecionar o sinal da limitação do fornecimento de ar

Nota: Esta configuração está disponível apenas se o controlador interno P ou PI, e a limitação de fornecimento de ar, estiverem ativos.

Selecione "Limitsignal" (SinalLimit) no menu de configuração de controlo, e prima a tecla <Set>.

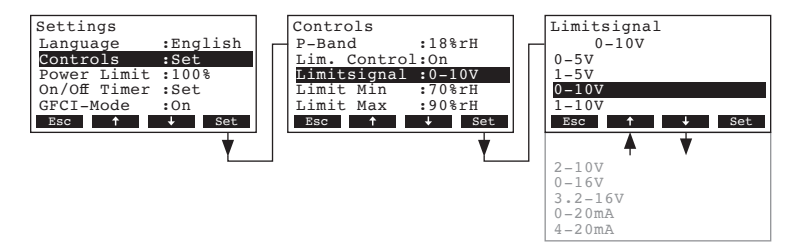

Na janela de modificação seguinte, selecione o sinal de limitação de fornecimento de ar.

 Configuração de fábrica:
 0–10V

 Opções:
 0–5V, 1–5V, 0–10V, 2–10V, 0–16V, 3.2–16V, 0–20mA, 4–20mA

#### 4.6.3.10 Ajustar o limite inferior da limitação do fornecimento de ar

Nota: Esta configuração está disponível apenas se o controlador interno P ou PI, e a limitação de fornecimento de ar, estiverem ativos.

Selecione "Limit Min" (Limite Min) no menu de configurações de controlo, e prima a tecla <Set>.

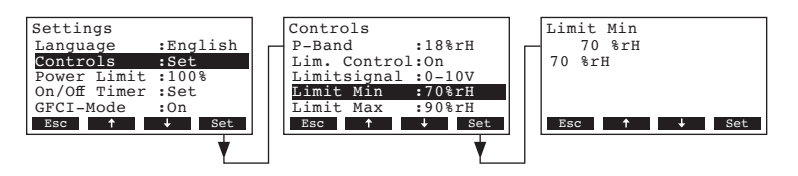

Na janela de alteração seguinte, ajuste o valor do limite inferior para a limitação de fornecimento de ar, em %HR.

Configuração de fábrica: **70 %HR** Opções: **15 ... 95 %HR** 

#### 4.6.3.11 Ajustar o limite superior da limitação do fornecimento de ar

Nota: Esta configuração está disponível apenas se o controlador interno P ou PI, e a limitação de fornecimento de ar, estiverem ativos.

Selecione "Limit Max" (Limite Max) no menu de configurações de controlo, e prima a tecla <Set>.

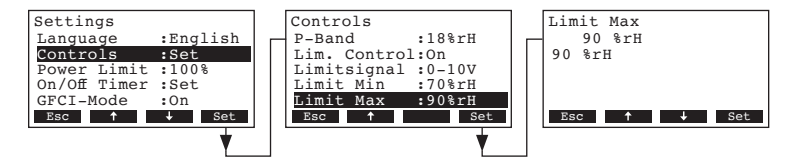

Na janela de alteração seguinte, ajuste o valor do limite superior para a limitação de fornecimento de ar, em %HR.

Configuração de fábrica: 90 %HR Opções: 15 ... 95 %HR

#### 4.6.4 Configurar a limitação de potência

Através dos parâmetros no submenu "Power Limit" (Limite de potência), pode determinar se o Nordmann RC4/DC4 utiliza um limite de potência fixo (configuração de fábrica) ou se utiliza a limitação de potência controlada por temporizador.

Nota: defina a limitação de potência desejada em % da potência máxima do humidificador.

- Funcionamento com limite de potência fixo:

Selecione "Power Limit" (Limite de potência) no menu de configurações, e prima a tecla <Set>.

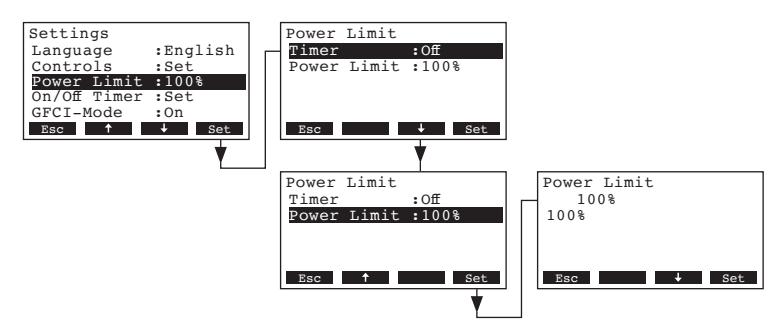

Deixe o temporizador desativado (Desligado) ou desative-o se necessário. Selecione "**Power** Limit" (Limite de potência) no menu de configurações, e prima a tecla **<Set>**. Na janela de modificação seguinte, ajuste o valor da limitação de potência fixa (Configuração de fábrica: 100 %, Margem de configuração: versão 4kg/h: 30-100 %, versão 2kg/h: 50-100 %).

#### - Funcionamento com limitação de potência por temporizador:

Selecione "Power Limit" (Limite de potência) no menu de configurações, e prima a tecla <Set>.

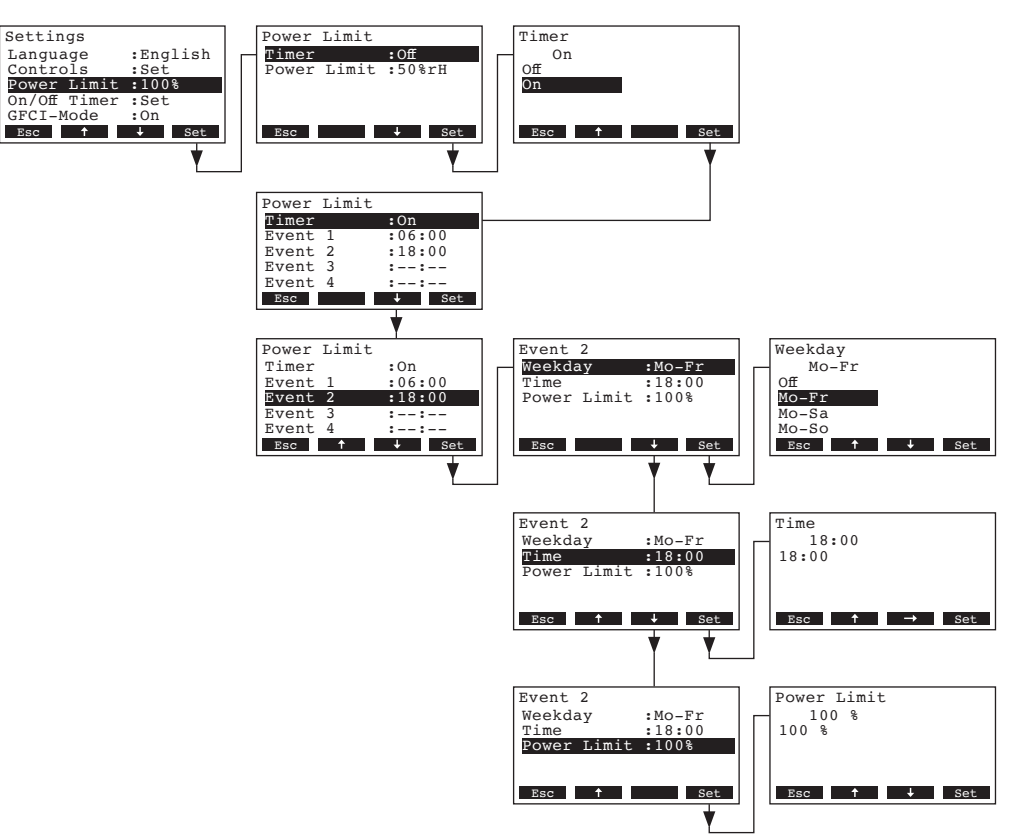

Selecione "**Timer**" (Temporizador) e prima a tecla **<Set>**. Na janela de alteração seguinte, ative a função de temporizador e confirme com a tecla **<Set>**.

Se o temporizador estiver ativo, podem ser definidos até oito pontos de comutação (eventos 1 - 8) com diferentes limites de potência. Cada ponto de comutação é definido por: um dia ou intervalo de dias da semana, o ponto de comutação e o limite de potência.

Notas de configuração:

- as configurações de um evento permanecem ativas até ao evento seguinte.
- o software não verifica a razoabilidade das definições do temporizador. Portanto, certifique-se que as configurações escolhidas fazem sentido.
- O temporizador de Ligar/Desligar (ver capítulo 4.6.5) sobrepõe-se ao temporizador de ponto de ajuste de humidade.

#### 4.6.5 Configurar o temporizador de Ligar/Desligar

Através dos parâmetros no submenu "On/Off Timer" (Temporizador Ligar/Desligar) pode definir se o Nordmann RC4/DC4 é ligado e desligado por um temporizador, ou se não (configuração de fábrica).

- Desativar o temporizador de Ligar/Desligar:

Selecione **"On/Off Timer**" (Temporizador Ligar/Desligar) no menu de configurações, e prima a tecla **<Set>**. Deixe o temporizador desativado (Desligado) ou desative-o se necessário.

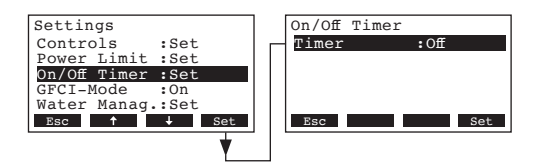

- Ativar e configurar o temporizador de Ligar/Desligar:

Selecione "**On/Off Timer**" (Temporizador Ligar/Desligar) no menu de configurações, e prima a tecla **<Set>**.

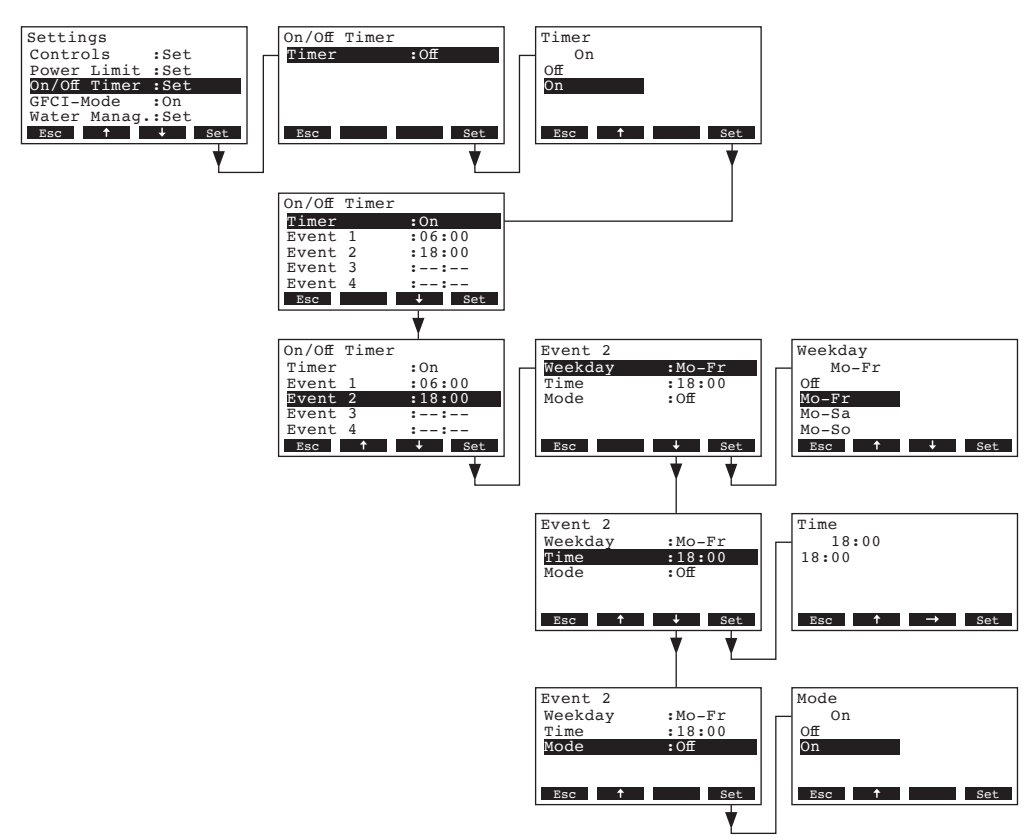

Selecione "**Timer**" (Temporizador) e prima a tecla **<Set>**. Na janela de modificação seguinte, ative a função de temporizador e confirme com a tecla **<Set>**.

Se o temporizador estiver ativo, podem ser definidos até oito pontos de comutação (eventos 1 - 8) com diferentes eventos de Ligar/Desligar. Cada ponto de comutação é definido por: um dia ou intervalo de dias da semana, o ponto de comutação e o modo de utilização.

Notas de configuração:

- as configurações de um evento permanecem ativas até ao evento seguinte.
- o software não verifica a razoabilidade das definições do temporizador. Portanto, certifique-se que as configurações escolhidas fazem sentido.
- O temporizador de Ligar/Desligar (ver capítulo 4.6.5) sobrepõe-se ao temporizador de ponto de ajuste de humidade.

#### 4.6.6 Ativar/Desativar conexão da relé de corrente

Selecione "GFCI-Mode" (Modo-GFCI) no menu de configurações, e prima a tecla <Set>.

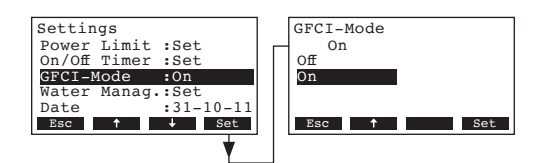

Na janela de alteração seguinte, selecione se o Nordmann está ligado ou não a uma rede elétrica protegida por um relé de corrente de fuga.

 Configuração de fábrica:
 On

 Opções:
 On (rede elétrica protegida por relé de corrente)

 Off (rede elétrica não protegida por relé de corrente)

#### 4.6.7 Configurações de gestão de água

Selecione "Water Manag." (Gestão Água) no menu de configurações, e prima a tecla <Set>.

São exibidas as configurações de gestão de água. Prima as teclas  $<\downarrow>$  e  $<\uparrow>$  para selecionar cada uma das configurações.

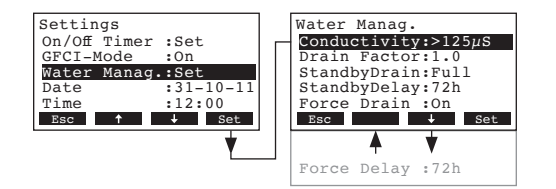

#### 4.6.7.1 Selecionar a margem de condutividade da água

No submenu de configurações de gestão de água, selecione "**Conductivity**" (Condutividade) e prima a tecla **<Set>**.

Na janela de alteração seguinte, selecione a margem de condutividade do fornecimento de água.

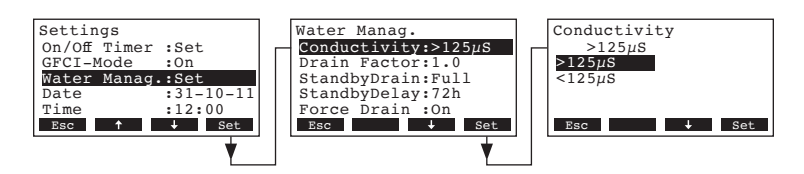

Configuração de fábrica: >125 µS/cm Opções: >125 µS/cm, <125 µS/cm

#### 4.6.7.2 Ajustar o fator de drenagem

No submenu de configurações de gestão de água, selecione "**Drain Factor**" (Factor Drenagem) e prima a tecla **<Set>**.

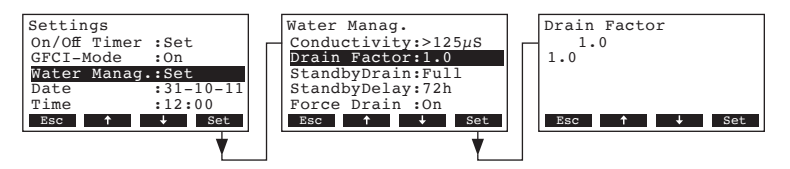

Na janela de alteração seguinte, selecione o fator de drenagem por relação à potência de evaporação.

Configuração de fábrica: **1.0** Margem de configuração: **0.5...2.0** 

#### 4.6.7.3 Selecionar o tipo de drenagem em standby

No submenu de configurações de gestão de água, selecione "**StandbyDrain**" (Drenagem Standby) e prima a tecla **<Set>**.

|  | Settings<br>On/Off Timer :Set<br>GFCI-Mode :On<br>Water Manag.:Set<br>Date :31-10-11<br>Time :12:00<br>Esc + set | Water Manag.<br>Conductivity:>125µS<br>Drain Factor:1.0<br>StandbyDrain:Full<br>StandbyDelay:72h<br>Force Drain :On<br>Esc t + Set | StandbyDrain<br>Full<br>Off<br>Partial<br>Full<br>Esc <b>†</b> Set |
|--|----------------------------------------------------------------------------------------------------|----------------------------------------------------------------------------------------------------|--------------------------------------------------------------------|
|--|----------------------------------------------------------------------------------------------------|----------------------------------------------------------------------------------------------------|--------------------------------------------------------------------|

Na janela de alteração seguinte, selecione o tipo de drenagem que ocorre após um certo período de tempo no modo standby (ver configuração seguinte).

Configuração de fábrica: **Full** Opções: **Full** 

Full (drenagem completa do cilindro)Partial (drenagem parcial do cilindro) \*\*Off (drenagem desativada)

\*\* O cilindro é drenado até que a água já não esteja em contacto com os elétrodos.

## 4.6.7.4 Definir o período de tempo em espera após o qual ocorre uma drenagem automática

No submenu de configurações de gestão de água, selecione "**StandbyDelay**" (Espera) e prima a tecla **<Set>**.

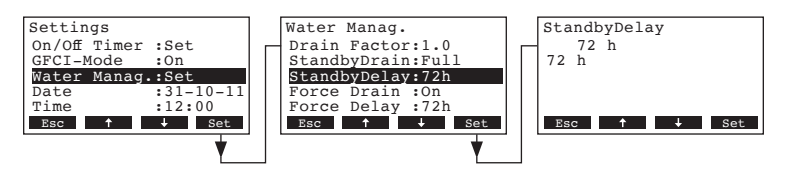

Na janela de modificação seguinte, ajuste o período de tempo em modo standby após o qual ocorre uma drenagem automática do cilindro.

Configuração de fábrica: **72 horas** Margem de configuração: **1...720 horas** 

#### 4.6.7.5 Ativar/Desativar drenagem forçada

No submenu de configurações de gestão de água, selecione "**Force Drain**" (Drenagem Força) e prima a tecla **<Set>**.

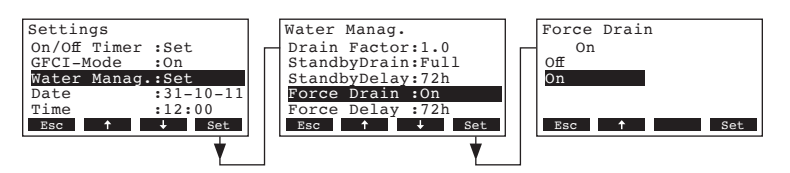

Ativar/Desativar a drenagem forçada que ocorre após um certo período de tempo em funcionamento (ver configuração seguinte).

Nota: A drenagem forçada também ocorre durante a produção de vapor.

Configuração de fábrica: **Off** Opções: **On** 

**On** (Drenagem forçada ativada) **Off** (Drenagem forçada desativada)

#### 4.6.7.6 Definir o tempo de utilização após o qual ocorre uma drenagem forçada

No submenu de configurações de gestão de água, selecione "Force Delay" e prima a tecla <Set>.

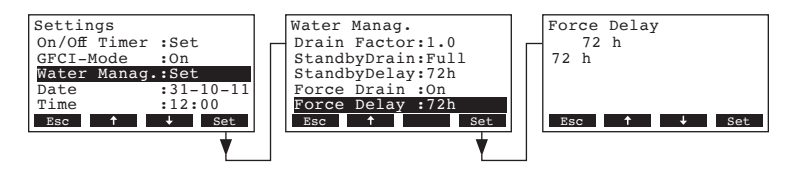

Na janela de modificação seguinte, ajuste o período de tempo de utilização após o qual ocorre uma drenagem forçada.

Configuração de fábrica: **72 horas** Margem de configuração: **1...720 horas** 

#### 4.6.8 Definir a data

Selecione "Date" (Data) no menu de configurações, e prima a tecla <Set>.

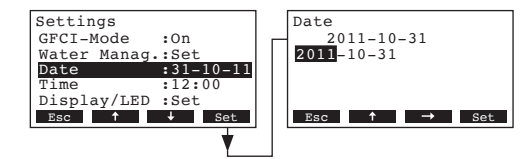

Na janela de alteração seguinte, defina a data atual (formato:"aaaa-mm-dd").

#### 4.6.9 Definir a hora

Selecione "Time" (Hora) no menu de configurações, e prima a tecla <Set>.

| Settings                              | Time                             |
|---------------------------------------|----------------------------------|
| GFCI-Mode :On                         | 12:00                            |
| Water Manag.:Set                      | 12:00                            |
| Date :31-10-11                        |                                  |
| Time :12:00                           |                                  |
| Display/LED :Set                      |                                  |
| Esc 🕇 🕂 Set                           | Esc $\uparrow$ $\rightarrow$ Set |
| · · · · · · · · · · · · · · · · · · · |                                  |

Na janela de alteração seguinte, defina a hora atual (formato:"hh:mm").

#### 4.6.10 Configurar o mostrador e o LED de vapor

Selecione "Display/LED" (Mostrador/LED) no menu de configurações, e prima a tecla <Set>.

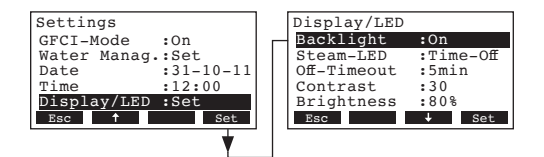

São exibidas as configurações de mostrador/LED. Pressione as teclas <+> e <**1**> para selecionar cada uma das configurações. Nos capítulos seguintes é fornecida informação detalhada sobre cada uma das configurações.

#### 4.6.10.1 Configurar a retroiluminação

Selecione "**Backlight**" (Retroiluminação) no submenu de configurações do mostrador/LED, e prima a tecla **<Set>**.

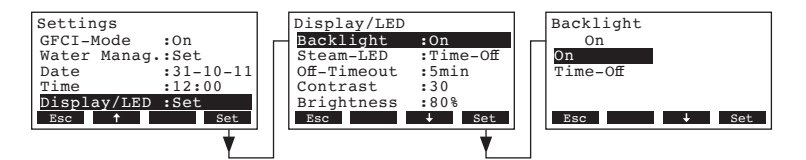

Na janela de alteração seguinte, defina se a retroiluminação deve estar permanentemente ligada (Ligado), ou se a retroiluminação é desligada após um certo período de tempo (Repouso).

Configuração de fábrica: On

Opções:

**On** (Retroiluminação permanentemente ligada) **Time-Off** (Retroiluminação desliga após um certo período de tempo, ver capítulo 4.6.10.3)

#### 4.6.10.2 Ajustar comportamento do LED de vapor

Selecione "**Steam-LED**" (Vapor-LED) no submenu de configurações do mostrador/LED, e prima a tecla **<Set>**.

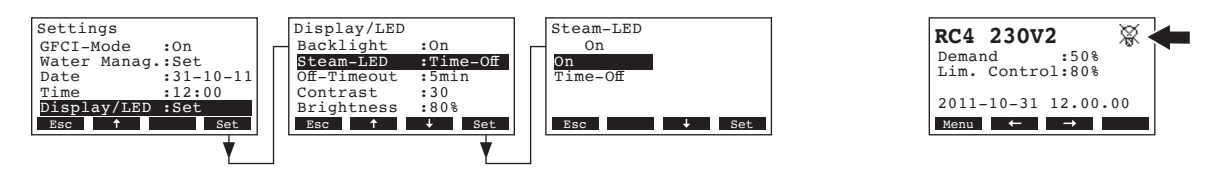

Na janela de alteração seguinte, defina se o LED de vapor fica permanentemente aceso (Ligado) quando está a ser produzido vapor, ou se o LED de vapor se desliga após um certo período de tempo (Repouso).

Configuração de fábrica: On

Opções:

On (LED de vapor acende permanentemente quando é produzido vapor)
 Time-Off (LED de vapor desliga após um certo período de tempo, ver

capítulo 4.6.10.3) Nota: se selecionar "Time-Off" (Repouso), o símbolo de LED cruzado é depois exibido no canto superior direito do display-padrão (ver o mostrador acima, mais à direita).

#### 4.6.10.3 Ajustar o "Off-Timeout" (Tempo-Repouso)

Nota: esta configuração está disponível apenas se as configurações "Backlight" (Retroiluminação) e/ou "Steam-LED" (Vapor-LED) estão ajustadas para "Time-Off" (Repouso).

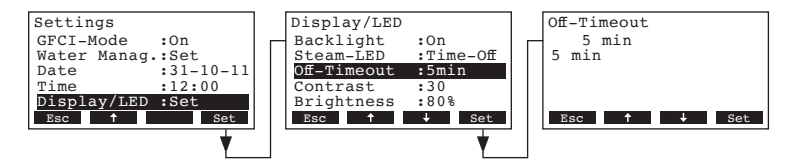

Selecione "**Off-Timeout**" (Tempo-Repouso) no submenu de configuração do mostrador/LED, e prima a tecla **<Set>**.

Na janela de alteração seguinte, ajuste o período de tempo após o qual a retroiluminação e/ou o LED de vapor se deve desligar.

Configuração de fábrica: **5 minutos** Margem de configuração: **1...60 minutos** 

#### 4.6.10.4 Ajustar o contraste

Selecione "**Contrast**" (Contraste) no submenu de configurações do mostrador/LED, e pressione a tecla **<Set>**.

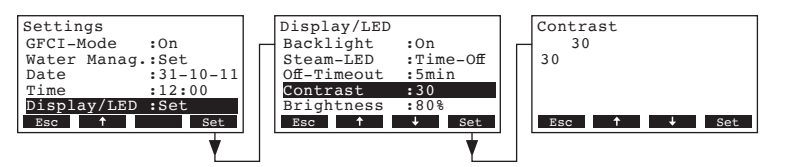

Na janela de alteração seguinte, ajuste o valor de contraste do mostrador.

Configuração de fábrica: 30

Margem de configuração: **10** (sem mostrador) ... **60** (mostrador fica negro)

#### 4.6.10.5 Ajustar a claridade da retroiluminação

Selecione "**Brightness**" (Claridade) no submenu de configurações do mostrador/LED, e prima a tecla **<Set>**.

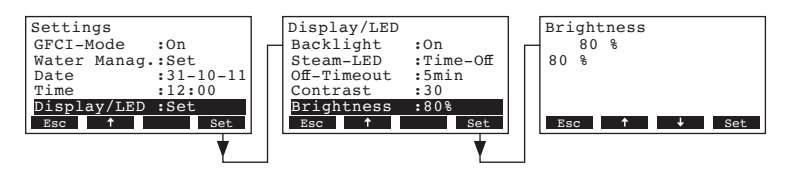

Na janela de alteração seguinte, ajuste o valor de claridade da retroiluminação em % do valor máximo. Configuração de fábrica: **80 %** 

Margem de configuração: 20...100 %

#### 4.7 Funções de diagnóstico

#### 4.7.1 Examinar a lista de falhas

As mensagens de erro geradas pelas 20 últimas falhas ocorridas são gravadas na lista de falhas do Nordmann RC4/DC4, e podem ser examinadas.

Selecione o histórico de erros:

Localização: Main menu (Menu principal) > Diagnostic (Diagnóstico) > ErrorHistory (Histórico Erros)

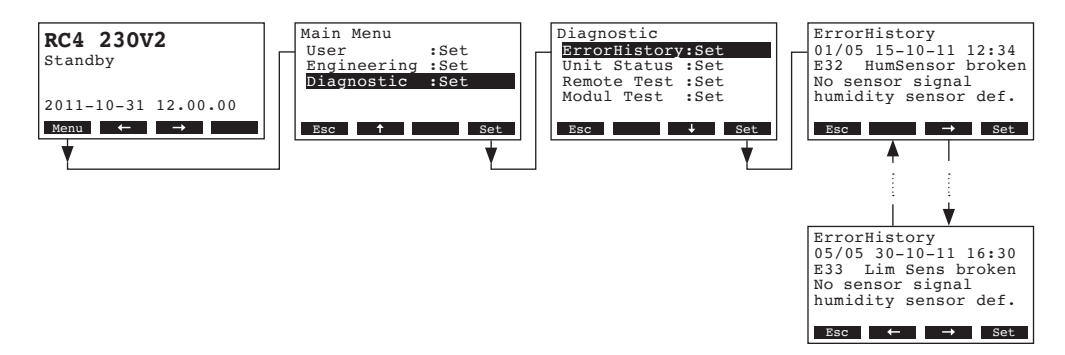

A última falha que ocorreu é exibida da seguinte forma:

- número sequencial do erro
- data e hora de ocorrência
- código de erro (Aviso: A..., Erro: E...)
- mensagem de erro
- informação adicional sobre o erro

Prima as teclas  $\langle \leftrightarrow \rangle$  e  $\langle \rightarrow \rangle$  para selecionar outras mensagens de erro.

Prima a tecla **< Esc>** repetidas vezes para abandonar o histórico de erros e regressar ao display-padrão.

#### 4.7.2 Examinar informação do aparelho

Selecione a lista de informação do aparelho:

Localização: *Main menu* (*Menu principal*) > *Diagnostic* (*Diagnóstico*) > *Unit Status* (*Estado do aparelho*)

Prima as teclas <+> e <1> para selecionar as informações disponíveis na lista:

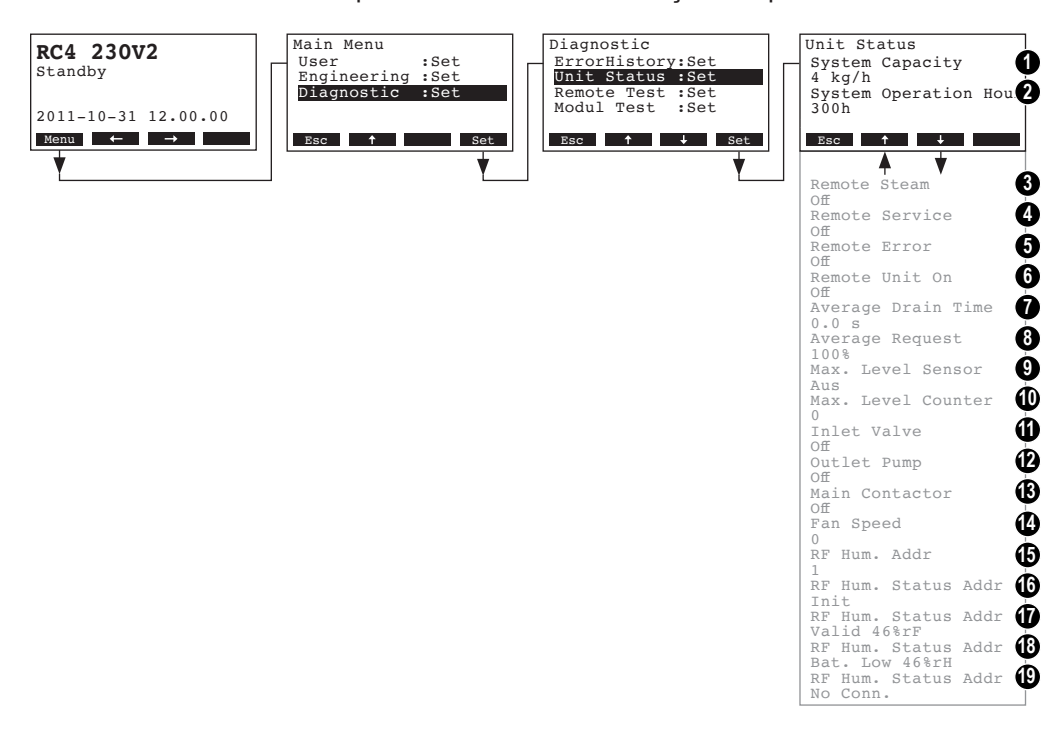

- 1 Potência de vapor do aparelho em kg/h
- 2 Total de horas de utilização desde a primeira colocação em funcionamento
- 3 Estado atual da indicação transmitida remotamente "Vapor"
- 4 Estado atual da indicação transmitida remotamente "Manutenção"
- 5 Estado atual da indicação transmitida remotamente "Erro"
- 6 Estado atual da indicação transmitida remotamente "Ligado"
- 7 Média calculada do tempo de drenagem em segundos
- 8 Solicitação média atual
- 9 Estado atual do sensor de nível máximo
- 10 Contador do número de vezes que foi excedido o nível máximo do cilindro de vapor
- 11 Estado atual da válvula de entrada
- 12 Estado atual da bomba de drenagem
- 13 Estado atual do relé de tensão de aquecimento
- 14 Número de rotações atuais da ventoinha (apenas na versão RC4)
- 15 Endereço atual do sensor de humidade via rádio
- 16 Sinal atual no endereço 1 do sensor de humidade via rádio
- 17 Sinal atual no endereço 2 do sensor de humidade via rádio
- 18 Sinal atual no endereço 3 do sensor de humidade via rádio
- 19 Sinal atual no endereço 4 do sensor de humidade via rádio

Prima a tecla **<Esc>** repetidas vezes para abandonar a lista de informação e regressar ao display--padrão.

34

#### 4.7.3 Executar testes de transmissão remota

Selecione o teste remoto:

Localização: Main menu (Menu principal) > Diagnostic (Diagnóstico) > Remote Test (Teste Remoto)

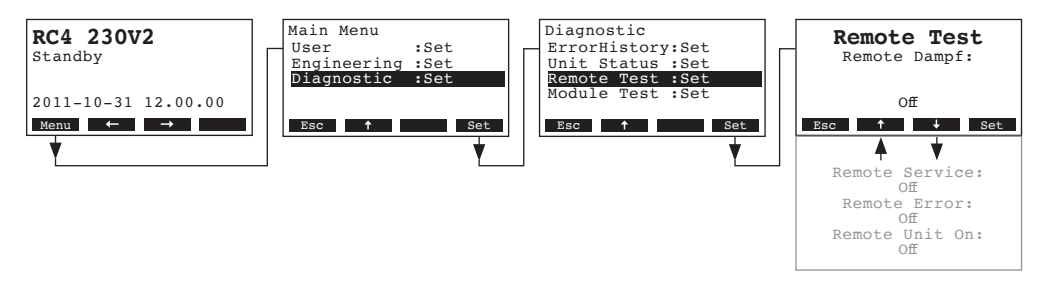

É exibido o primeiro teste de transmissão remota (vapor) da lista.

Usa as teclas  $<\downarrow>$  e  $<\uparrow>$  para selecionar os outros testes remotos disponíveis, e prima a tecla < Set> para ativar/desativar a transmissão a testar.

#### 4.7.4 Executar testes de Módulo

Selecione os testes de Módulo:

Localização: *Main menu (Menu principal) > Diagnostic (Diagnóstico) > Module Test (Teste de Módulo)* 

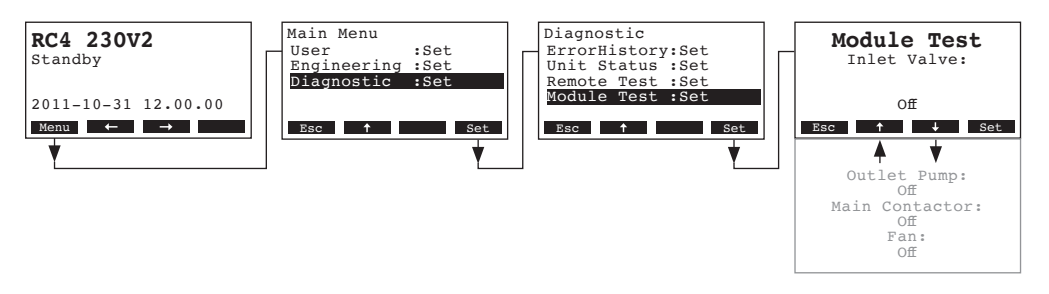

É exibido o primeiro teste de Módulo (válvula de entrada) da lista.

Usa as teclas  $<\downarrow>$  e  $<\uparrow>$  para selecionar os outros testes de módulo disponíveis, e prima a tecla <Set> para ativar/desativar o componente a testar.

## 5 Manutenção

#### 5.1 Indicações importantes sobre manutenção

#### Qualificação do pessoal

Todo o trabalho de manutenção deve ser feito apenas por pessoal com formação adequada, que esteja familiarizado com o aparelho e os riscos a ele associados.

Indicações gerais

As instruções e informações de manutenção devem ser cumpridas e respeitadas.

Só pode ser levado a cabo o trabalho de manutenção descrito nesta documentação.

Para substituir peças defeituosas, use apenas peças sobresselentes originais Nordmann.

#### Segurança

Alguns serviços de manutenção requerem que a cobertura do aparelho seja removida. Por favor atente no seguinte:

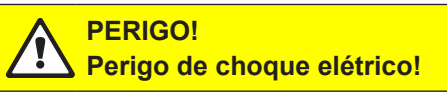

Quando o aparelho está aberto, é possível entrar em contacto com partes sob tensão. O contacto com partes sob tensão pode causar lesões graves ou representar risco de morte.

Como prevenir: Antes de realizar algum trabalho de manutenção, coloque o Nordmann RC4/DC4 fora de serviço como descrito no capítulo 4.3 (desligar o aparelho, desconectar da rede elétrica e interromper o fornecimento de água), e proteja o aparelho de ser inadvertidamente ligado.

#### ATENÇÃO!

Os componentes eletrónicos no interior do humidificador são muito sensíveis a descargas electroestáticas.

Como prevenir: Antes de realizar algum trabalho de manutenção, deve tomar as medidas apropriadas para proteger os componentes contra danos causados por descargas electroestáticas (proteção ESD).

### 5.2 Lista de manutenção

Para assegurar uma utilização segura, o Nordmann RC4/DC4 necessita de manutenção em intervalos regulares. Estes são distinguidos entre a **primeira manutenção após aprox. 500 horas de uso (I)**, a **substituição do cilindro de vapor após o LED amarelo acender (II)** e a **manutenção anual (III).** Segue-se um sumário das intervenções necessárias para cada um dos níveis de manutenção.

| Componentes                     | Nível |   |   | Intervenção                                                                                                    |
|---------------------------------|-------|---|---|----------------------------------------------------------------------------------------------------|
|                                 | I     | П | Ш |                                                                                                    |
| Cilindro de vapor               |       | Х |   | Remova e substitua.                                                                                                    |
| Bomba de drenagem               |       |   | X | Remova, desmonte e limpe, substitua se necessário.                                                                                                    |
| Recetáculo do cilindro de vapor |       |   | Х | Inspecione, limpe se necessário.                                                                                                    |
| Válvula de entrada              |       |   | Х | Remova e limpe o encaixe do filtro, substitua se necessário.                                                                                                    |
| Tubo de drenagem e sifão        |       |   | Х | Inspecione, limpe se necessário (descalcifique e lave).                                                                                                    |
| Instalação de vapor             | Х     |   | Х | Inspecione as mangueiras de vapor e condensa-<br>ção para descortinar fissuras e verificar se estão corretamente conectadas, substitua mangueiras com defeito.                                                                                                    |
| Instalação de água              | X     |   | X | Inspecione as mangueiras de água para descortinar<br>fissuras e verificar se estão corretamente conecta-<br>das, substitua mangueiras com defeito.<br>Verifique se o tubo de fornecimento está bem aper-<br>tado, aperte se necessário. Limpe o filtro de água,<br>se disponível. |
| Instalação elétrica             | x     |   | х | Verifique se todos os cabos do aparelho estão firmemente posicionados e examine o estado do isolamento.                                                                                                    |

#### 5.3 Remover e instalar peças para manutenção.

5.3.1 Remoção e instalação do cilindro de vapor

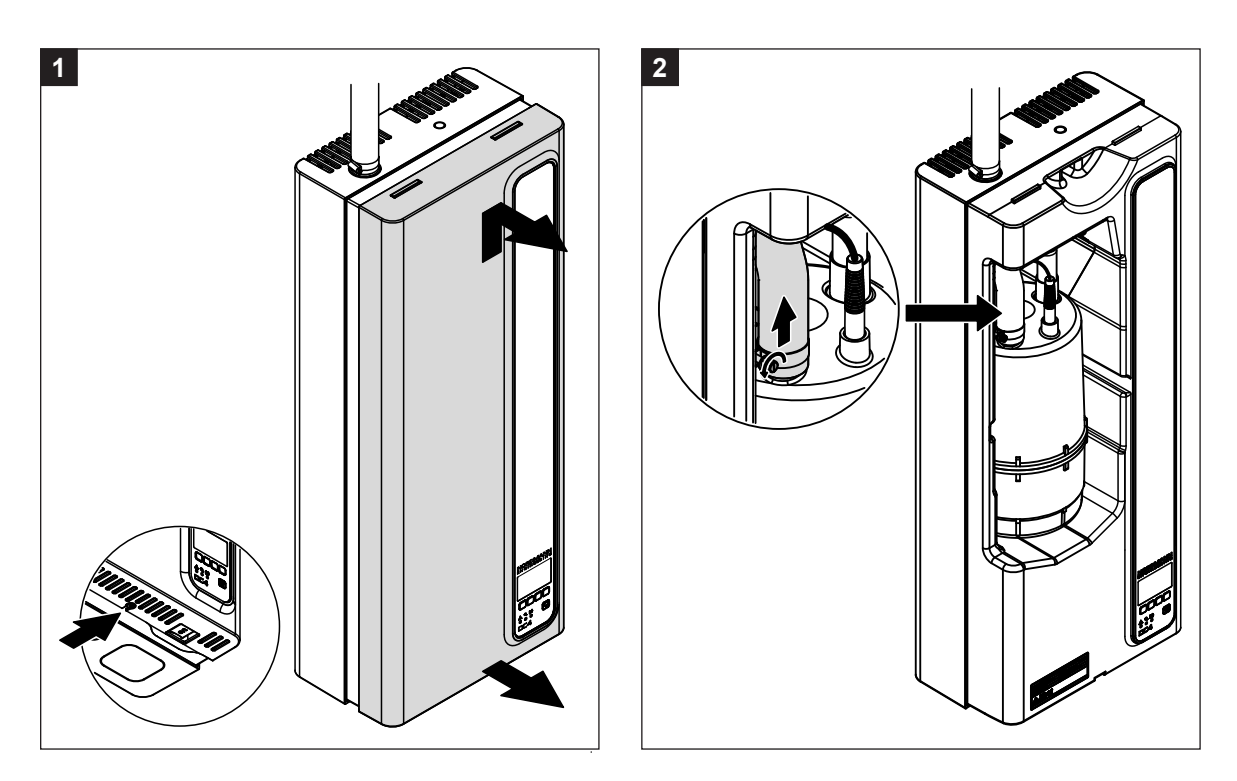

- Na base do painel intermédio, desaperte algumas voltas do parafuso que fixa a tampa frontal. Puxe a parte inferior da tampa para a dianteira, e de seguida empurre-a para cima, para a remover.
- 2. No conector de vapor do cilindro, solte a braçadeira da mangueira de vapor, e de seguida separe a mangueira do conector.

4

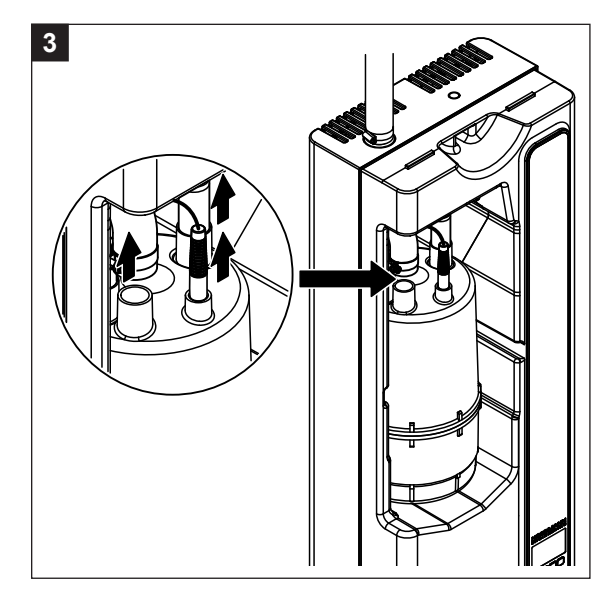

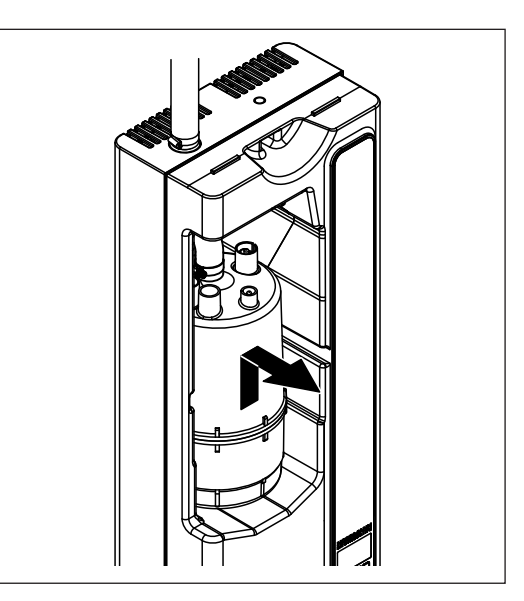

- 3. Remova as fichas dos elétrodos e do sensor de nível.
- 4. Levante cuidadosamente o cilindro de vapor do seu recetáculo, e remova-o para a dianteira.

#### **ATENÇÃO!**

Pouse o cilindro de vapor cuidadosamente, de modo a evitar danos na conexão inferior!

A Instalação do cilindro de vapor segue a sequência inversa. Atente ao seguinte:

- Antes de instalar o cilindro de vapor no aparelho, verifique se existem danos no o ring do recetáculo do cilindro, e substitua-o se necessário.
- Humedeça o o ring do recetáculo com água (não use lubrificante ou óleo), de seguida insira o cilindro de vapor no recetáculo e empurre para baixa até engatar.
- Conecte as fichas dos elétrodos e do sensor de nível nas respetivas conexões, de acordo com os pontos coloridos no cilindro de vapor (ver ilustração seguinte).

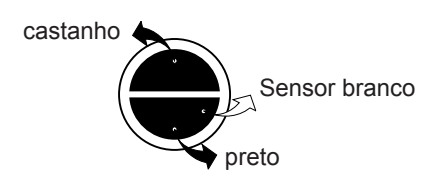

- Prenda a mangueira de vapor ao conector de vapor do cilindro, usando a braçadeira.

#### **ATENÇÃO!**

Fugas na mangueira de vapor podem causar danos, devido a humidade no interior do aparelho.

#### **ATENÇÃO!**

O conector de saída do cilindro de vapor é feito de plástico. **Não aperte excessivamente** a braçadeira da mangueira no conector.

#### 5.3.2 Desmontagem e montagem dos componentes do sistema de água

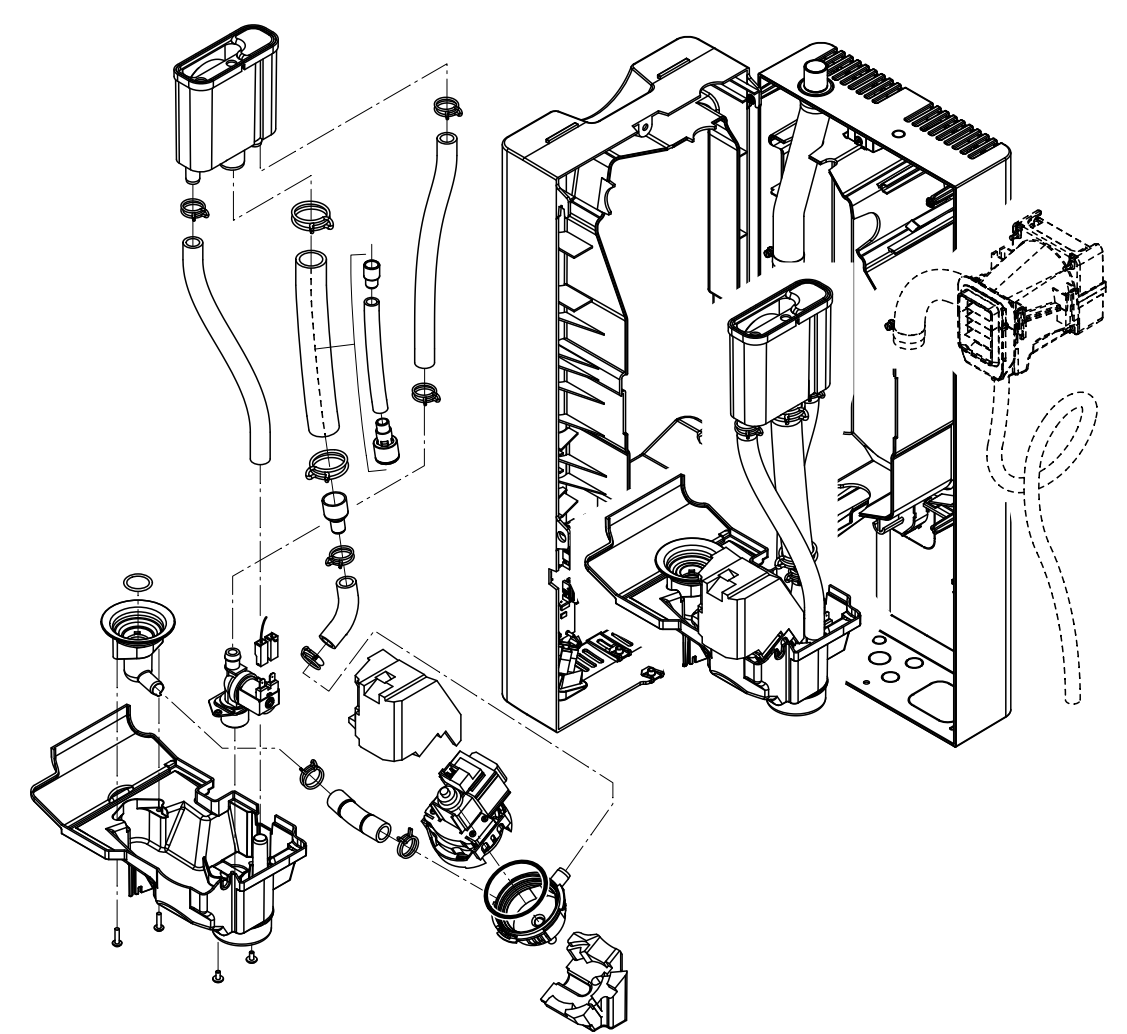

Para desmontar os componentes do sistema de água, proceda da seguinte forma:

- 1. Remova o cilindro de vapor (ver capítulo 5.3.1).
- 2. Retire os dois parafusos no painel intermédio. De seguida, retire cuidadosamente o painel intermédio para a dianteira, gire-o para a esquerda, e pendure-o nas cavilhas do painel traseiro.
- 3. Retire os tubos de fornecimento de água e drenagem de água.
- 4. Apenas na versão de aparelho RC4: Desconecte os cabos elétricos, e de seguida puxe para a frente a unidade de ventilação juntamente com as mangueiras de vapor e condensação.
- Separe a conexão do cabo plano que está na cuba (banda elástica), e retire o cabo do seu suporte.
- 6. Remova os cabos de conexão da bomba de drenagem e da válvula de entrada.
- 7. Solte o clip de fixação do recipiente de água, de seguida puxe cuidadosamente o recipiente, juntamente com as mangueiras e a cuba, para a dianteira. Enquanto move as peças, desconecte os cabos elétricos da bomba de drenagem e da válvula de entrada, assim como o cabo de terra do respetivo conector.
- 8. Agora, os componentes individuais do sistema de água podem ser separados para inspeção e limpeza.

A **instalação** dos componentes do sistema de água segue a sequência inversa. Antes de fixar as mangueiras de água ao conector com as braçadeiras, alinhe as mangueiras de forma a que elas não fiquem retorcidas. Assegure-se que todos os cabos elétricos são conectados corretamente.

## 5.4 Indicações sobre limpeza dos componentes

| Componente do aparelho               | O que limpar e como limpar                                                                                                    |
|--------------------------------------|----------------------------------------------------------------------------------------------------|
| Mangueiras de água                   | <ul> <li>Remova o calcário, batendo ligeiramente com um martelo de<br/>borracha nos tubos. De seguida, enxague bem os tubos com<br/>água de torneira quente.</li> </ul>                                                                                                    |
| Válvula de entrada                   | <ul> <li>Remova o encaixe do filtro com um alicate de pontas. Use uma escova (não use escova de arame) para remover qualquer calcário.</li> <li>Lave o encaixe do filtro com água morna e sabão, e depois</li> </ul>                                                                                                    |
| Encaixe do coador                    | enxague bem com água da torneira.<br>Deixe a válvula de entrada secar antes de a instalar!                                                                                                    |
| Bomba de drenagem                    | Use uma escova para remover o calcário do invólucro e da rada da homba (não una casava da arama)                                                                                                    |
| Anel                                 | <ul> <li>De seguida, limpe a roda da bomba com um pano húmido.<br/>Lave o invólucro da bomba com água morna e sabão, e depois<br/>enxague bem com água da torneira.</li> <li>Nota: Se a bomba tiver de ser substituída, remova o amortecedor<br/>de vibrações (redutor de ruído) da bomba com defeito, e volte a<br/>instala-lo na nova bomba.</li> </ul>                                                                                                    |
| Recetáculo do cilindro de vapor Anel | <ul> <li>Remova calcário do recetáculo do cilindro e dos seus conectores com uma escova (não use uma escova de arame). Se o recetáculo do cilindro estiver severamente calcificado, coloque-o numa solução com 8% de ácido fórmico (atente às normas de segurança no capítulo 5.5), até que o calcário se solte.</li> <li>Lave o recetáculo do cilindro com água morna e sabão e enxague bem com água da torneira.</li> <li>Inspecione o o ring, substitua se necessário.</li> </ul> |
| Recipiente de água                   | <ul> <li>Remova qualquer calcário do recipiente de água e dos seus conectores com uma escova (não use escova de arame). Se o recipiente de água estiver severamente calcificado, coloque-o numa solução com 8% de ácido fórmico (atente às normas de segurança no capítulo 5.5), até que o calcário se solte.</li> <li>Lave o recipiente de água com água morna e sabão e enxague bem com água da torneira.</li> </ul>                                                               |

| Componente do aparelho                        | O que limpar e como limpar                                                                                                    |
|-----------------------------------------------|----------------------------------------------------------------------------------------------------|
| Interior do aparelho<br>(apenas zona da água) | Limpe o interior do aparelho com um pano molhado, sem usar<br>qualquer produto de limpeza.<br>Assegure-se que as componentes e conexões elétricos se man-<br>têm secos. |
|                                               |                                                                                                    |

#### 5.5 Indicações sobre os produtos de limpeza

Use apenas produtos de limpeza descritos na tabela acima. O uso de desinfetantes é permitido apenas caso eles não deixem resíduos tóxicos. De qualquer forma, após a limpeza as peças têm de ser rigorosamente enxaguadas com água.

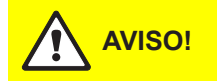

Embora o ácido fórmico seja inofensivo para a pele, ataca as membranas mucosas. Portanto, proteja os seus olhos e vias respiratórias de entrarem em contacto com o ácido e os seus vapores (use óculos de proteção, numa divisão ventilada ou no exterior)

#### **ATENÇÃO!**

Não use nenhum solvente, hidrocarboneto aromatizado ou halogenado, ou outras substâncias agressivas. Elas podem causar danos aos componentes do aparelho.

It is mandatory to observe and comply with the information and instructions regarding cleaning agents. Observe in particular: all information relating to the protection of personnel, environmental protection and restrictions regarding usage.

#### 5.6 Reiniciar a indicação de manutenção

Depois de completar o trabalho de manutenção, a **indicação de manutenção** (LED amarelo aceso) tem de ser reiniciada, da seguinte forma:

Seleccione o menu de manutenção:

Localização: **Main menu** (*Menu principal*) > **User** (*Utilizador*) > **Password entry: 3562** (*Chave de Entrada: 3562*) > **Maintenance** (*Manutenção*)

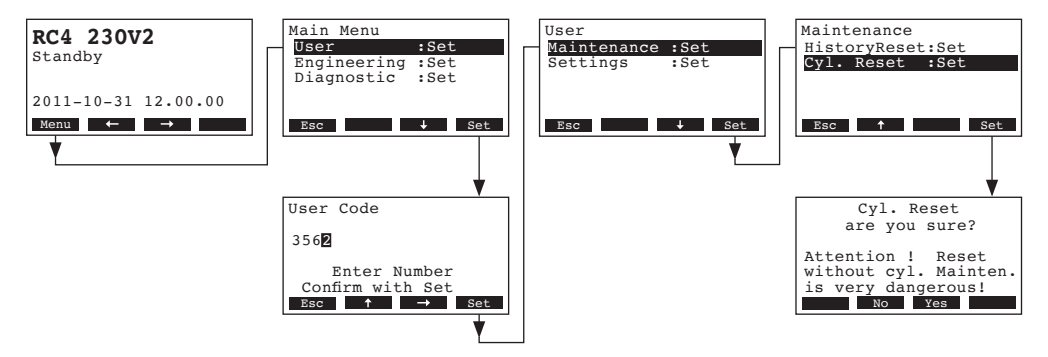

Selecione "Cyl. Reset" (Reiniciar Cil.), e depois prime a tecla <Set>.

A mensagem de reinicialização aparece no mostrador. Prima a tecla **<Yes>** (Sim) para reiniciar o contador de manutenção.

Nota: Prima a tecla **<No>** (Não) se deseja cancelar o processo de reinicializarão.

Para regressar ao display-padrão, prima a tecla **< Esc>** repetidas vezes.

## 6 Resolução de falhas

#### 6.1 Indicação de falhas

Quaisquer anomalias que ocorram durante a utilização são indicadas pela correspondente mensagem de **Aviso** ou **Falha**, no mostrador da unidade de controlo (todas as mensagens de aviso e falha são armazenadas na lista de erros):

#### Mensagens de aviso

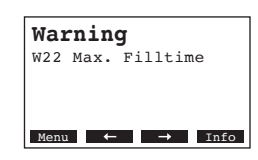

Pode continuar a utilizar o aparelho. O controlo do RC4/DC4 verifica se existe algum problema temporário (ex. fornecimento de água interrompido por um breve período de tempo) ou se pode resolver a avaria tomando medidas adequadas. Se a causa do problema terminar por si, ou se o controlo conseguir reparar a avaria, a mensagem de aviso desliga-se automaticamente. Se a causa do problema persistir após um longo período de tempo, é despoletada uma mensagem de falha.

- Mensagem de falha (em conjunto, o LED vermelho acende)

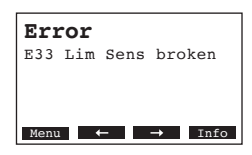

Normalmente, não é possível continuar a utilização e o aparelho está bloqueado. Para solucionar a falha, ver os capítulos 6.2 e 6.3.

Nota: Depois de solucionar a falha, a mensagem de falha tem de ser reiniciada (ver capítulo 6.4).

Ao premir a tecla **<Info>**, é exibida informação adicional para cada mensagem de aviso e/ou falha.

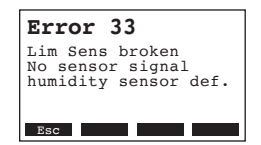

#### 6.2 Lista de falhas

Importante! A maioria das falhas operacionais não é causada por equipamento defeituoso, mas por instalação incorreta ou incumprimento das diretrizes de planificação. Por isso, um diagnóstico de falhas completo envolve sempre uma verificação minuciosa de todo o sistema. Com frequência, o tubo de vapor não foi devidamente conectado, ou existe uma falha no sistema de controlo de humidade.

#### 6.2.1 Falhas de sistema

|     | Aviso                                       |                        | Erro                             | Causa                                                                                                    | Solução                                                                                                    |
|-----|---------------------------------------------|------------------------|----------------------------------|----------------------------------------------------------------------------------------------------|----------------------------------------------------------------------------------------------------|
| LED | Mostrador                                   | LED                    | Mostrador                        |                                                                                                    |                                                                                                    |
| (p  | Cartão CF em falta<br>ossível correr teste) |                        | Cartão CF em falta               |                                                                                                    |                                                                                                    |
|     | Warning<br>W1: CF card Missing              | ver-<br>melho<br>aceso | Error<br>E1: CF card Missing     | Nenhum cartão CF instalado na placa<br>de controlo.                                                                 | Instale um cartão CF ou inicie o teste.                                                                                          |
|     |                                             |                        | Cartão CF vazio                  |                                                                                                    |                                                                                                    |
|     | —                                           | ver-<br>melho<br>aceso | Error<br>E2: CF card Empty       | Nenhuns dados armazenados no cartão<br>CF.                                                                          | Instale um novo Cartão CF.                                                                                                    |
|     |                                             | Ca                     | artão CF com defeito             |                                                                                                    |                                                                                                    |
|     | —                                           | ver-<br>melho<br>aceso | Error<br>E3: CF card Invalid     | Dados inválidos armazenados no cartão<br>CF.                                                                        | Instale um novo Cartão CF.                                                                                                    |
|     |                                             | Ca                     | rtão CF incompatível             |                                                                                                    |                                                                                                    |
|     | —                                           | ver-<br>melho<br>aceso | Error<br>E4: CF card incompat    | O cartão CF instalado não é compatível<br>com o hardware ou com as configurações<br>base dos controlos eletrónicos. | Instale um cartão CF correto. Deixe o<br>seu técnico de manutenção Nordmann<br>ajustar as configurações de base.                 |
|     |                                             | Conf                   | igurações de hardware<br>erradas |                                                                                                    |                                                                                                    |
|     | _                                           | ver-<br>melho<br>aceso | Error<br>E9: Illegal Settings    | Parâmetros de teste falsos.                                                                                         | Deixe o seu técnico de manutenção Nord-<br>mann ajustar os parâmetros de teste (ten-<br>são de aquecimento, número de cilindro). |
|     |                                             |                        | Falha de hardware                |                                                                                                    |                                                                                                    |
|     | —                                           | ver-<br>melho<br>aceso | Error<br>E10: Flash R/W Fault    | Placa de controlo defeituosa.                                                                                       | Substitua a placa de controlo.                                                                                                   |
|     |                                             |                        | Error<br>E11: Clock R/W Fault    | Bateria de reserva ou placa de controlo<br>-descarregada.                                                           | Substitua a bateria de reserva (ver ca-<br>pítulo 6.5).                                                                          |
|     | Temporizador de<br>_igar/Desligar ativo     |                        |                                  |                                                                                                    |                                                                                                    |
|     | Warning<br>W12: Timer Disable               |                        | _                                | O sistema é desativado através do<br>temporizador de Ligar/Desligar                                                 | Nenhuma. Se necessário ajuste as<br>configurações do temporizador de Ligar/<br>Desligar.                                         |

44

### 6.2.2 Falhas do aparelho

|                        | Aviso                                                              |                           | Erro                                                                         | Causa                                                                                                    | Solução                                                                                                    |
|------------------------|--------------------------------------------------------------------|---------------------------|------------------------------------------------------------------------------|----------------------------------------------------------------------------------------------------|----------------------------------------------------------------------------------------------------|
| LED                    | Mostrador                                                          | LED                       | Mostrador                                                                    |                                                                                                    |                                                                                                    |
| Correr                 | nte de segurança externa<br>está aberta                            |                           |                                                                              |                                                                                                    |                                                                                                    |
| verme-                 | Warning                                                            |                           |                                                                              | Travão de ventilação aberto.                                                                                                    | Verifique/ligue o sistema de ventilação.                                                                                                    |
| lho e<br>verde<br>nis- | W20: Safety loop open                                              |                           |                                                                              | Monitor de fluxo de ar acionado.                                                                                                    | Verifique a ventoinha/filtro do sistema de ventilação.                                                                                           |
| cam                    |                                                                    |                           |                                                                              | Higróstato de segurança acionado.                                                                                                    | Aguarde. Se for o caso, verifique o<br>higróstato de segurança                                                                                   |
| Nível<br>cilir         | de enchimento máx. do<br>ndro de vapor atingido                    | Nível<br>cilindr<br>sem c | de enchimento máx. do<br>o de vapor atingido, mas<br>corrente de aquecimento |                                                                                                    |                                                                                                    |
|                        | Warning<br>W21: Cvl.Max.Level                                      | ver-<br>melho             | Error<br>E21: Cvl.Max.&NoCurr                                                | Condutividade da água muito baixa (após utilização inicial).                                                                                                    | Aguarde até que a acumulação de minerais no cilindro aumente.                                                                                    |
|                        |                                                                    | aceso                     |                                                                              | Falha de fase da tensão de aquecimento.                                                                                                    | Verifique o interruptor de alimentação<br>elétrica e, se for o caso, ligue-o. Verifique<br>os fusíveis e substitua-o(s), se for o caso.          |
| Tempo<br>do            | de abastecimento permiti-<br>excedido (20 minutos)                 | Tempo<br>do ex            | de abastecimento permiti-<br>cedido (mais de 4 horas)                        |                                                                                                    |                                                                                                    |
|                        | Warning<br>W22: Max. Filltime                                      | ver-<br>melho<br>aceso    | Error<br>E22: Max. Filltime                                                  | Fornecimento de água obstruído/válvula<br>de bloqueio fechada/pressão de água<br>muito baixa.                                                                                               | Inspecione o fornecimento de água (filtro,<br>tubagem, etc.), verifique/abra a válvula<br>de bloqueio, verifique a pressão de água.              |
|                        |                                                                    |                           |                                                                              | Válvula de entrada bloqueada ou com defeito.                                                                                                    | Inspecione o encaixe de coador da válvula<br>de entrada e, se aplicável, limpe o encaixe<br>ou substitua a válvula.                              |
|                        |                                                                    |                           |                                                                              | Contrapressão excessiva na tubagem de<br>vapor (pressão da conduta muito elevada,<br>tubagem de vapor muito longa ou retorci-<br>da), resultando em perda de água através<br>do recipiente. | Verifique a pressão da conduta, inspecione<br>a instalação de vapor. Se for o caso, instale<br>um kit de compensação de pressão (ver<br>opções). |
|                        |                                                                    |                           |                                                                              | Fuga no sistema de água.                                                                                                    | Inspecione o sistema de água e isole, se necessário                                                                                              |
| Sem o                  | corrente de elétrodos há<br>mais de 20 minutos                     | Sem                       | corrente de elétrodos há<br>mais de 4 horas                                  |                                                                                                    |                                                                                                    |
|                        | Warning<br>W23: No Current                                         | ver-<br>melho<br>aceso    | Error<br>E23: No Current                                                     | Falha de fase da tensão de aquecimento.                                                                                                    | Inspecione/ligue o interruptor de alimenta-<br>ção elétrica. Verifique os fusíveis e substi-<br>tua-o(s), se necessário.                         |
|                        |                                                                    |                           |                                                                              | Fornecimento de água obstruído/válvula<br>de bloqueio fechada/pressão de água<br>muito baixa.                                                                                               | Inspecione o fornecimento de água (filtro,<br>tubagem, etc.), verifique/abra a válvula<br>de bloqueio, verifique a pressão de água.              |
|                        |                                                                    |                           |                                                                              | Válvula de entrada bloqueada ou com defeito.                                                                                                    | Inspecione o encaixe do filtro da válvula<br>de entrada e, se aplicável, limpe o encaixe<br>ou substitua a válvula.                              |
|                        |                                                                    |                           |                                                                              | Contrapressão excessiva na tubagem de vapor (pressão da conduta muito elevada, tubagem de vapor muito longa ou retorcida), resultando em perda de água através do recipiente.               | Verifique a pressão da conduta, inspecione<br>a instalação de vapor. Se for o caso, instale<br>um kit de compensação de pressão (ver<br>opções). |
|                        |                                                                    |                           |                                                                              | Fuga no sistema de água.                                                                                                    | Inspecione o sistema de água e isole, se necessário                                                                                              |
| Corre<br>elevada       | ente de elétrodos muito<br>a, em relação à solicitação<br>de vapor | Corre<br>elevada          | ente de elétrodos muito<br>ı, em relação à solicitação<br>de vapor           |                                                                                                    |                                                                                                    |
| -                      | Warning<br>W24: Over Current                                       | ver-<br>melho             | Error<br>E24: Over Current                                                   | Solicitação de vapor decresceu muito rapidamente.                                                                                                    | Adaptação automática do ponto de<br>utilização.                                                                                                  |
|                        |                                                                    | aceso                     |                                                                              | Bomba de drenagem com defeito.                                                                                                    | Inspecione a bomba de drenagem, subs-<br>titua se necessário.                                                                                    |
|                        |                                                                    |                           |                                                                              | Drenagem no cilindro de vapor bloqueada.                                                                                                    | Substitua o cilindro de vapor.                                                                                                    |

|              | Aviso                                          |                             | Erro                                                            | Causa                                                           | Solução                                                                                                    |
|--------------|------------------------------------------------|-----------------------------|-----------------------------------------------------------------|-----------------------------------------------------------------|----------------------------------------------------------------------------------------------------|
| LED          | Mostrador                                      | LED                         | Mostrador                                                       |                                                                 |                                                                                                    |
| Corr         | ente de elétrodos máx.<br>Idmissível excedida  | Corr<br>a                   | ente de elétrodos máx.<br>Idmissível excedida                   |                                                                 |                                                                                                    |
|              | Warning<br>W25: Excess Current                 | ver-<br>melho               | Error<br>E25: Excess Current                                    | Bomba de drenagem com defeito.                                  | Inspecione a bomba de drenagem, subs-<br>titua se necessário.                                                                                  |
|              |                                                | aceso                       |                                                                 | Drenagem no cilindro de vapor bloqueada.                        | Substitua o cilindro de vapor.                                                                                                    |
|              | <u>,                                     </u>  | Relé d                      | a tensão de aquecimento<br>encravado                            |                                                                 |                                                                                                    |
|              |                                                | ver-<br>melho<br>aceso      | Error<br>E26: Req.Off Current                                   | Relé da tensão de aquecimento encravado<br>na posição ativa.    | Inspecione o relé, substitua se necessário.                                                                                                    |
| (            | Deteção de espuma                              | Deteção<br>auto             | o de espuma (4 drenagens<br>omáticas em 24 horas)               |                                                                 |                                                                                                    |
|              | Warning<br>W27: Foam                           | ver-<br>melho<br>aceso      | Error<br>E27: Foam                                              | Espuma no cilindro de vapor.                                    | Drenar o cilindro de vapor através do<br>botão de drenagem (várias vezes, se<br>necessário). Verifique a qualidade da<br>água de fornecimento. |
| Cilin        | dro de vapor necessita<br>manutenção           | Inter<br>cilin              | valo de manutenção do<br>dro de vapor excedido                  |                                                                 |                                                                                                    |
| ama-<br>relo | Warning                                        | verme-<br>Iho e             | Error<br>E28: Cyl Maintonanco                                   | Depósitos minerais e/ou elétrodos gastos.                       | Substitua o cilindro de vapor.                                                                                                    |
| aceso        |                                                | ama-<br>relo<br>pis-<br>cam | E20. Cyl. Maintenance                                           |                                                                 | Importante: Depois de substituir o cilindro<br>de vapor, reinicie o contador de manuten-<br>ção (ver capítulo 5.6).                            |
| Cilin        | dro de vapor necessita<br>manutenção           | Máx<br>cilir                | horas de utilização do<br>ndro de vapor atingido                |                                                                 |                                                                                                    |
| ama-<br>relo | Warning<br>W29: Cyl. Maintenance               | verme-<br>Iho e<br>ama-     | Error<br>E29: Cyl. Maintenance                                  | Máximo de horas de utilização do cilindro<br>de vapor atingido. | Substitua o cilindro de vapor.<br>Importante: Depois de substituir o cilindro.                                                                 |
|              |                                                | relo<br>pis-<br>cam         |                                                                 |                                                                 | de vapor, reinicie o contador de manuten-<br>ção (ver capítulo 5.6).                                                                           |
| Sinal        | do sensor de humidade<br>(sinal Y) em falta    | Sinal<br>(sir               | do sensor de humidade<br>nal Y) em falta há mais<br>de 1 minuto |                                                                 |                                                                                                    |
|              | Warning<br>W32: Ctrl.Sens.Broken               | ver-<br>melho<br>aceso      | Error<br>E32: Ctrl.Sens.Broken                                  | Nenhum sinal de sensor na entrada de sinal (sinal Y).           | Verifique o sensor de humidade (sinal Y),<br>e substitua se necessário. Inspecione a<br>cablagem.                                              |
| Sinal        | do sensor de humidade<br>(sinal Z) em falta    | Sinal<br>(si                | do sensor de humidade<br>nal Z) em falta há mais<br>de 1 minuto |                                                                 |                                                                                                    |
|              | Warning<br>W33: LimSens.def.                   | ver-<br>melho<br>aceso      | Error<br>E33: Lim.Sens.Broken                                   | Nenhum sinal de sensor na entrada de sinal (sinal Z).           | Verifique o sensor de humidade (sinal Z),<br>e substitua se necessário. Inspecione a<br>cablagem.                                              |
| Drena        | gem em standby do cilin-<br>dro de vapor ativa |                             |                                                                 |                                                                 |                                                                                                    |
|              | Warning<br>W36: Standby Drain                  |                             | —                                                               | Drenagem em standby (automática) do<br>cilindro de vapor ativa. | Não é necessário tomar nenhuma medida.                                                                                                    |
| Drenag       | em forçada do cilindro de vapor ativa          |                             |                                                                 |                                                                 |                                                                                                    |
|              | Warning<br>E37: Forced Drain                   |                             |                                                                 | Drenagem forçada do cilindro de vapor<br>ativa.                 | Não é necessário tomar nenhuma medida.                                                                                                    |
| Corre        | nte de segurança instável                      |                             |                                                                 |                                                                 |                                                                                                    |
|              | Warning<br>W38: Safety Loop Inst               |                             |                                                                 | Corrente de segurança abre e fecha em curtos intervalos.        | Verifique/substitua o higróstato de segu-<br>rança. travão de ventilação e monitor de<br>fluxo de ar.                                          |

|         | Aviso                                      |              | Erro                                                            | Causa                                                                                | Solução                                                                                                    |
|---------|--------------------------------------------|--------------|-----------------------------------------------------------------|--------------------------------------------------------------------------------------|----------------------------------------------------------------------------------------------------|
| LED     | Mostrador                                  | LED          | Mostrador                                                       |                                                                                      |                                                                                                    |
| Sin     | al de controlo instável                    |              |                                                                 |                                                                                      |                                                                                                    |
| _       | Warning<br>W39: Control Instable           |              |                                                                 | Sinal na entrada de sinal de controlo oscila consideravelmente em curtos intervalos. | Verifique/substitua o sensor de humidade<br>ou controlador de humidade externo.                                                        |
| Sina    | l de limite de humidade<br>instável        |              |                                                                 |                                                                                      |                                                                                                    |
|         | Warning<br>W40: Limit Instable             |              |                                                                 | Sinal na entrada de sinal de limite oscila consideravelmente em curtos intervalos.   | Verifique/substitua o sensor de humidade<br>ou controlador de humidade externo.                                                        |
| Sem re  | ceção do sensor de humi-<br>dade via rádio | Sem<br>humid | receção do sensor de<br>lade via rádio há mais de<br>15 minutos |                                                                                      |                                                                                                    |
|         | Warning<br>W43: RF Hum. No Conn.           |              | Error<br>E43: RF Hum. No Conn.                                  | O controlo não recebe nenhum sinal do<br>sensor de humidade via rádio.               | Verifique/substitua o sensor de humidade<br>via rádio e/ou o recetor da placa de controlo.<br>Se necessário, mude o endereço de rádio. |
| Bateria | a do sensor de humidade<br>via rádio gasta | Bateria      | a do sensor de humidade<br>via rádio gasta                      |                                                                                      |                                                                                                    |
|         | Warning<br>W44: RF Hum. Battery            |              | Error<br>E44: RF Hum. Battery                                   | Bateria do sensor de humidade via rádio<br>gasta.                                    | Substitua a bateria do sensor de humi-<br>dade via rádio.                                                                              |

#### 6.3 Indicações sobre resolução de falhas

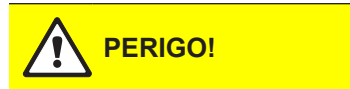

Para resolver falhas, **coloque o aparelho fora de serviço**, como descrito no capítulo 4.3, **desconecte-o da rede elétrica** e salvaguarde-o contra energização acidental.

A resolução de falhas só pode ser feita por profissionais devidamente formados e qualificados. Falhas relacionadas com a instalação elétrica (ex. substituição da bateria de reserva, substituição de fusíveis) só podem ser reparadas por pessoal autorizado ou pelo técnico de manutenção do seu representante Nordmann.

Qualquer trabalho de reparação ou substituição de componentes defeituosos deve ser feito apenas pelo técnico de manutenção do seu representante Nordmann!

#### 6.4 Reiniciar a indicação de erro (LEDs vermelhos)

Para reiniciar a indicação de erro:

Desconecte o humidificador de eléctrodos da rede elétrica. Aguarde cerca de 5 segundos, e volte a conectar o aparelho à rede elétrica.

Nota: Se a falha não tiver sido corrigida, a indicação de erro reaparece após um curto período de tempo.

#### 6.5 Substituir a bateria de reserva na placa de controlo

- 1. Coloque o Nordmann RC4/DC4 fora de serviço, como descrito no capítulo 4.3. Desconecte da rede elétrica e salvaguarde-o contra energização acidental.
- Na base do painel intermédio, desaperte algumas voltas do parafuso que fixa a tampa frontal. Puxe a parte inferior da tampa para a dianteira, e de seguida empurre-a para cima, para a remover.
- 3. Retire os dois parafusos no painel intermédio. De seguida, retire cuidadosamente o painel intermédio para a dianteira, gire-o para a esquerda, e pendure-o nas cavilhas do painel traseiro.

#### **ATENÇÃO!**

Os componentes eletrónicos no interior do humidificador são muito sensíveis a descargas electroestáticas. Antes de avançar para o passo seguinte, deve tomar as medidas apropriadas para proteger os componentes contra danos causados por descargas electroestáticas (proteção ESD).

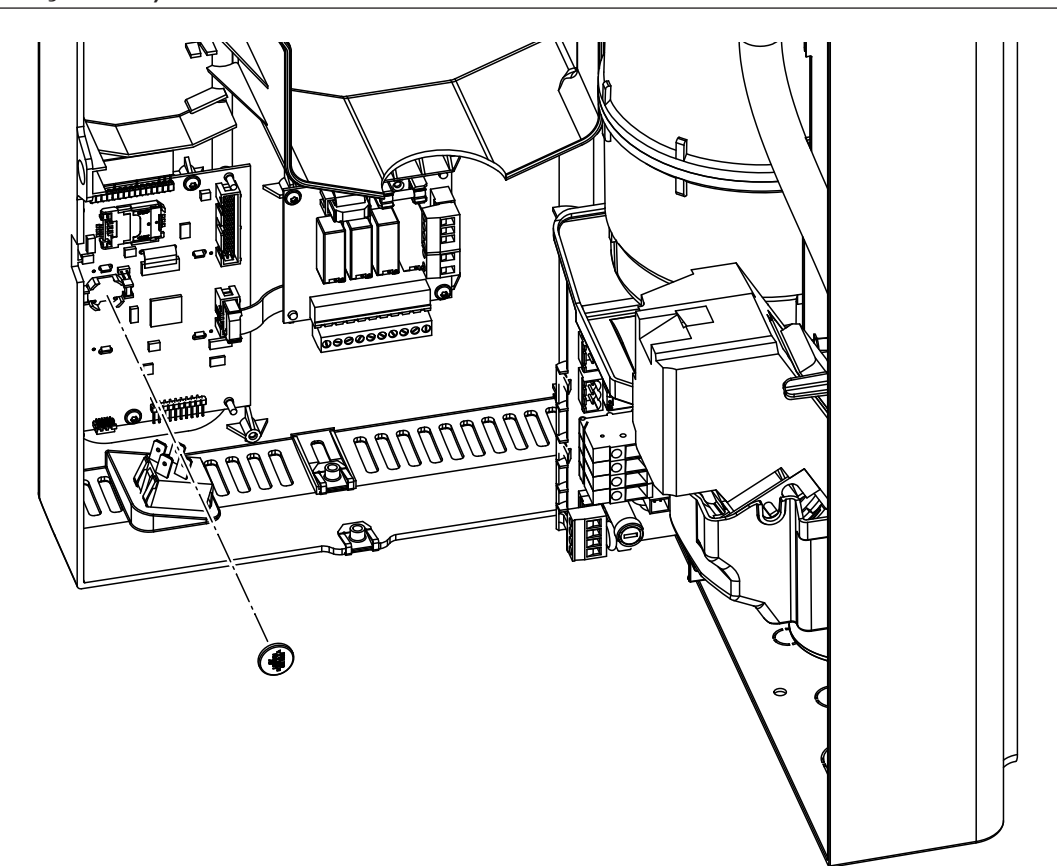

- 4. Substitua a bateria de reserva (CR1632, Lítio 3V).
- 5. Volte a montar o aparelho, seguindo a sequência inversa.
- 6. Se necessário, ajuste a data e hora (ver capítulos 4.6.8 e 4.6.9).

#### AVISO! Perigo ambiental!

Abateria antiga tem de ser colocada num ponto de recolha autorizado para reciclagem, de acordo com os regulamentos locais. Em nenhuma situação se pode eliminar a bateria antiga juntamente com o lixo doméstico, ou descartá-la no ambiente.

## 7 Reciclar

#### 7.1 Colocar fora de serviço

Caso o Nordmann RC4/DC4 precise de ser substituído, ou caso o sistema de humidade já não seja necessário, proceda da seguinte forma:

- 1. Coloque o aparelho fora de serviço, como descrito no capítulo 4.3.
- Um técnico qualificado deve proceder à desinstalação do aparelho (e todos os outros componentes do sistema, se necessário).

#### 7.2 Eliminação/Reciclagem

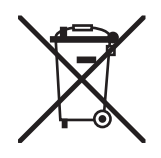

Os componentes inutilizados não podem ser eliminados juntamente com o lixo doméstico. A eliminação deve ser feita através dos pontos de recolha autorizados, e de acordo com as normas locais.

Se tiver qualquer dúvida a este respeito, por favor contacte o serviço municipal responsável ou o seu representante Nordmann.

Agradecemos o seu contributo para a preservação do ambiente.

### 8.1 Especificações técnicas

|                                                |                  | Nord                | mann                 |                    |
|------------------------------------------------|------------------|---------------------|----------------------|--------------------|
|                                                | DC               | 24                  | R                    | C4                 |
| Tensões de aquecimento                         |                  | 230V1~/             | 5060Hz               |                    |
|                                                |                  | 240V1~/             | 5060Hz               |                    |
|                                                |                  | 200V2~/             | 5060Hz               | 1                  |
| Potência de evaporação máx.                    | 2 kg/h           | 4 kg/h              | 2 kg/h               | 4 kg/h             |
| Consumo de energia máx.                        | 1.6 kW           | 3.1 kW              | 1.6 kW               | 3.1 kW             |
| Tensões de controlo                            |                  | 230V1~/             | 5060Hz               |                    |
|                                                |                  | 240V1~/<br>200\/2~/ | 5060Hz               |                    |
| Especificações operacionais                    |                  | 20072 /             | 3000112              |                    |
| Volume de ar da ventoinha                      | _                |                     | 22 r                 | n <sup>3</sup> /h  |
| Nível de pressão sonora                        |                  |                     | 37 dB                | (Δ) **             |
| Dimensão máx, do recipto (recomendação)        |                  |                     | 200 m <sup>3</sup>   | 400 m <sup>3</sup> |
| Sinais de controlo admissíveis                 | Ligar/Desligar ( |                     | Potenciómetro 1 5V   |                    |
|                                                | 210V             | DC, 016VDC, 3.2     | 16VDC, 020mA, 4.     | .20mA              |
| Pressão de água admissível                     |                  | 110 bar (10         | 01000 kPa)           |                    |
| Qualidade da água                              | Água potável s   | em tratamento, com  | condutividade de 125 | 51250 µS/cm        |
| Temperatura de água admissível                 |                  | 14                  | 0 °C                 |                    |
| Temperatura ambiente admissível                |                  | 14                  | 0 °C                 |                    |
| Humidade do ambiente admissível                |                  | máx. 7              | 5 %HR                |                    |
| Pressão de ar da conduta admissível            | -0.8 kPa.        | 0.8 kPa             |                      |                    |
| Tipo de proteção                               |                  | IP                  | 20                   |                    |
| Conformidade                                   |                  | CE,                 | VDE                  |                    |
| Dimensões/Peso                                 |                  |                     |                      |                    |
| Estrutura (L x A x P)                          |                  | 265 mm x 650        | mm x 175 mm          |                    |
| Peso líquido                                   |                  | 6.2                 | kg                   |                    |
| Peso operacional                               |                  | 11.(                | ) kg                 |                    |
| Equipamento                                    |                  |                     |                      |                    |
| Tipo de cilindro de vapor                      |                  | A                   | 2                    |                    |
| Opções                                         |                  |                     |                      |                    |
| Prensa-cabos                                   |                  | 1x                  | CG                   |                    |
| Sensor de humidade via rádio                   |                  | 1x                  | RH                   |                    |
| (transmissor e recetor)                        |                  |                     |                      |                    |
| Mangueira de drenagem de água                  |                  | 1x V                | VDH                  |                    |
| Operação remota e indicação de falhas          |                  | 1x                  | RFI                  |                    |
| Acessórios                                     | 1                |                     |                      |                    |
| Válvula de filtragem                           |                  | 1x Z                | 261                  |                    |
| Bocal de vapor                                 | 1x V             | V21                 |                      |                    |
| Cano de distribuição de vapor                  | 1x 4             | 1                   |                      | _                  |
| Mangueira de vapor / medidor                   | DS               | 22                  |                      | _                  |
| Mangueira de condensação / medidor             | KS               | 10                  |                      | _                  |
| Sensor de humidade para instalação em conduta  | 1(2)x            | NDC                 |                      | _                  |
| Sensor de humidade para instalação no ambiente |                  |                     | 1(2)x                | NRC                |
| Higróstato para conduta                        | 1x N             | IHD                 |                      | _                  |
| Higróstato para ambiente                       |                  |                     | 1x N                 | NHR                |

\*\* Durante o processo de descalcificação, podem ser atingidos níveis de pressão sonora superiores (até 45dBA), por um breve período de tempo

#### 8.2 Diagrama de circuitos do Nordmann RC4/DC4

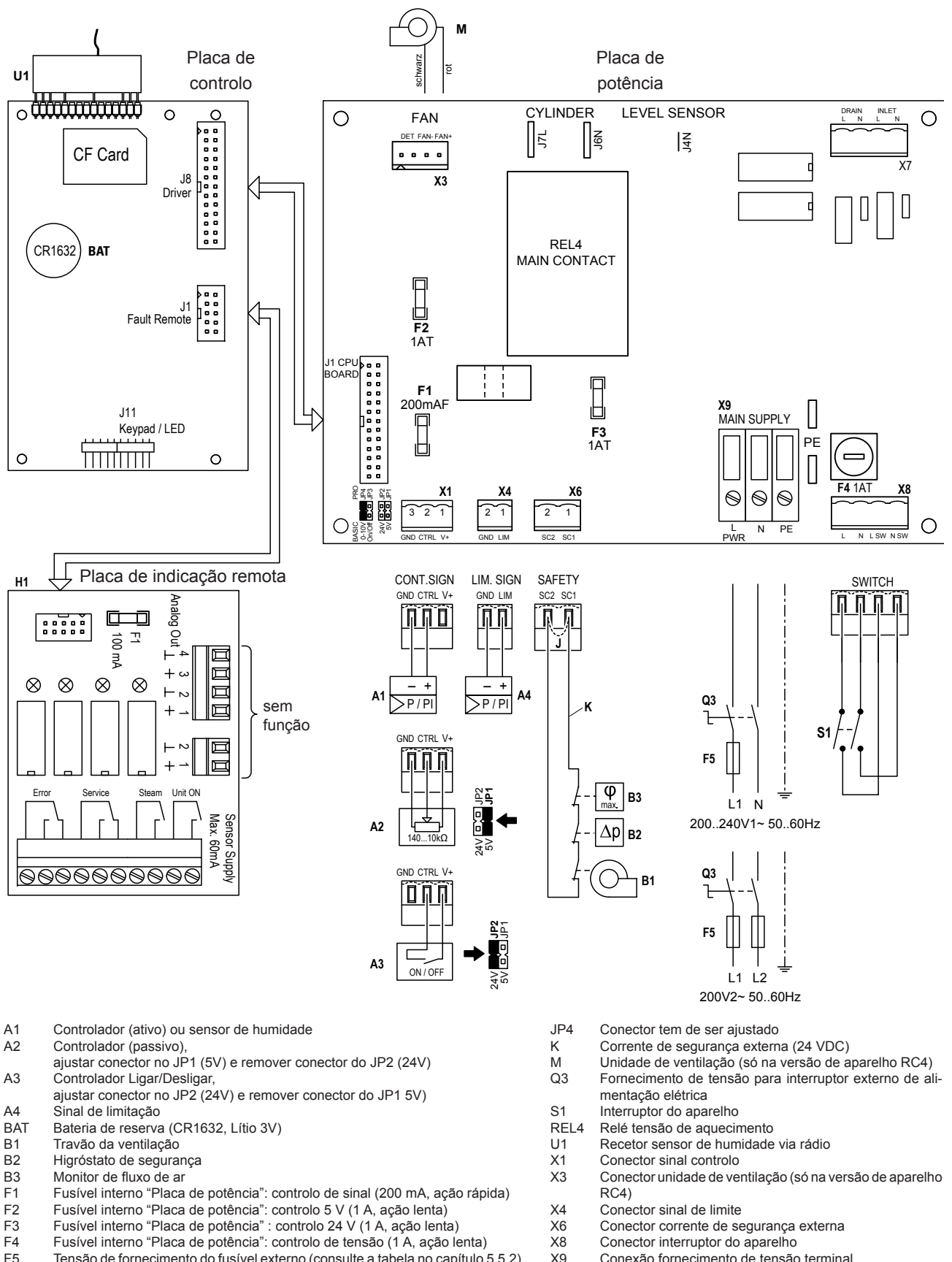

- Tensão de fornecimento do fusível externo (consulte a tabela no capítulo 5.5.2) X9 Operação remota e indicação de falhas
- Curto-circuito, se não forem conectados dispositivos de monitorização externos .1
- JP1 Tensão de tomada a X1, V+ = 5 V
- JP2 Tensão de tomada a X1, V+ = 24 V
- JP3 Não ajuste um conector

H1

Conexão fornecimento de tensão terminal

|   |   |    |     |    |   |      | <br> | _    |      |               |      |           |   |      | - |      |       |      |   |   | + |   | - |   |   | -     | - | - | - |
|---|---|----|-----|----|---|------|------|------|------|---------------|------|-----------|---|------|---|------|-------|------|---|---|---|---|---|---|---|-------|---|---|---|
|   | _ | No | ota | IS | - |      | <br> | _    |      | _             | <br> |           |   |      | - | <br> | _     | <br> |   | + | - |   | - |   |   | -     | - | - | - |
|   |   | _  | _   |    |   |      | <br> | _    |      | _             |      |           |   |      | - |      | _     |      |   | - |   |   | _ |   |   |       |   | _ | _ |
|   |   |    |     |    |   |      |      |      |      |               |      |           |   |      | _ | <br> | <br>  |      |   | - | _ |   | _ |   |   | <br>_ | _ | _ |   |
|   |   |    |     |    |   |      | <br> |      |      |               | <br> |           |   |      | _ | <br> | <br>  | <br> |   | _ | _ |   | _ |   |   | <br>  |   | _ |   |
|   |   |    |     |    |   |      | <br> |      |      |               |      |           |   |      | _ |      |       |      |   | _ |   |   | _ |   |   | <br>  |   | _ |   |
|   |   |    |     |    |   |      |      |      |      |               |      |           |   |      |   |      |       |      |   |   |   |   |   |   |   |       |   |   |   |
|   |   |    |     |    |   |      |      |      |      |               |      |           |   |      |   |      |       |      |   |   |   |   |   |   |   |       |   |   |   |
|   |   |    |     |    |   |      |      |      |      |               |      |           |   |      |   |      |       |      |   |   |   |   |   |   |   |       |   |   |   |
|   |   |    |     |    |   |      |      |      |      |               |      |           |   |      |   |      |       |      |   |   |   |   |   |   |   |       |   |   |   |
|   |   |    |     |    |   |      |      |      |      |               |      |           |   |      |   |      |       |      |   |   | 1 |   |   |   |   |       |   |   |   |
|   |   |    |     |    |   |      |      |      |      |               |      |           |   |      |   |      |       |      |   | + |   |   |   |   |   |       |   |   | _ |
| - |   |    | -   |    |   |      | <br> | -    |      | -             | <br> |           |   |      | - | <br> | _     | <br> |   | + | + |   | - |   |   | <br>  | - | - |   |
|   |   | _  | _   |    |   |      | <br> | _    |      | _             | <br> |           |   |      | - | <br> | <br>_ | <br> | _ | - | - | _ |   | _ |   | <br>_ | _ | _ |   |
| _ |   | _  | _   |    |   |      | <br> | _    |      | _             | <br> |           |   |      | _ | <br> | <br>_ | <br> |   | - | _ |   | _ | _ |   | <br>_ | _ | _ | _ |
|   |   |    |     |    |   |      | <br> |      |      |               |      |           |   |      | _ | <br> | <br>  |      |   | _ | _ |   |   |   |   | <br>  |   | _ |   |
|   |   |    |     |    |   |      |      |      |      |               |      |           |   |      |   |      |       |      |   | _ |   |   |   |   |   | <br>  |   | _ |   |
|   |   |    |     |    |   |      |      |      |      |               |      |           |   |      |   |      |       |      |   |   |   |   |   |   |   |       |   |   |   |
|   |   |    |     |    |   |      |      |      |      |               |      |           |   |      |   |      |       |      |   |   |   |   |   |   |   |       |   |   |   |
|   |   |    |     |    |   |      |      |      |      |               |      |           |   |      |   |      |       |      |   |   |   |   |   |   |   |       |   |   |   |
|   |   |    |     |    |   |      |      |      |      |               |      |           |   |      |   |      |       |      |   |   |   |   |   |   |   |       |   |   |   |
|   |   |    |     |    |   |      |      |      |      |               |      |           |   |      |   |      |       |      |   |   |   |   |   |   |   |       |   |   |   |
|   |   |    |     |    |   |      |      |      |      |               |      |           |   |      |   |      |       |      |   | + | + | + | 1 |   |   |       |   |   |   |
|   |   |    |     |    |   |      |      |      |      | -             |      |           |   |      | - |      |       |      |   | + | + | + | + |   |   | -     | - | - | + |
| - |   |    |     |    |   |      |      |      |      | -             |      |           |   |      | - |      |       |      |   | + | + | + | + |   | - | -     | - | - |   |
| - |   |    |     |    |   |      |      |      |      | $\rightarrow$ |      | $\square$ |   |      |   |      |       |      |   | + | + | + | + |   |   | -     | - | + | + |
|   |   | _  | _   |    |   |      |      | _    |      | _             |      |           |   |      | - | <br> | _     |      | _ | + | - | _ | - |   |   | <br>_ | _ | - |   |
|   |   | _  | _   |    |   |      |      | _    |      | _             |      |           |   |      | _ |      | _     |      | _ | - | _ |   | _ | _ |   | _     |   | _ |   |
|   |   |    | _   |    |   |      | <br> | _    |      |               |      |           |   |      | _ | <br> | <br>  |      |   | _ | _ |   |   |   |   | <br>  |   | _ |   |
|   |   |    |     |    |   |      |      |      |      |               |      |           |   |      |   |      |       |      |   |   | _ |   |   |   |   | <br>  |   | _ |   |
|   |   |    |     |    |   |      |      |      |      |               |      |           |   |      |   |      |       |      |   |   |   |   |   |   |   |       |   |   |   |
|   |   |    |     |    |   |      |      |      |      |               |      |           |   |      |   |      |       |      |   |   |   |   |   |   |   |       |   |   |   |
|   |   |    |     |    |   |      |      |      |      |               |      |           |   |      |   |      |       |      |   |   |   |   |   |   |   |       |   |   |   |
|   |   |    |     |    |   |      |      |      |      |               |      |           |   |      |   |      |       |      |   |   |   |   |   |   |   |       |   |   |   |
|   |   |    |     |    |   |      |      |      |      |               |      |           |   |      |   |      |       |      |   |   |   |   |   |   |   |       |   |   |   |
|   |   |    |     |    |   |      |      |      |      |               |      |           |   |      |   |      |       |      |   |   |   |   |   |   |   |       |   |   |   |
|   |   |    |     |    |   |      |      |      |      |               |      |           |   |      |   |      |       |      |   |   | 1 |   |   |   |   |       |   |   |   |
|   |   |    | _   |    |   |      | <br> | _    |      |               | <br> |           | _ |      | - |      |       | <br> |   | + | + |   | - |   |   |       |   | - |   |
|   |   |    |     |    |   |      | <br> |      |      |               |      |           | _ |      | - |      |       |      |   | + | - |   | - |   |   |       |   | - |   |
|   |   |    | _   |    |   |      |      |      |      |               |      |           |   |      |   |      |       |      |   | + |   |   |   |   |   |       |   |   |   |
|   |   |    | -   |    |   |      | <br> | -    |      |               | <br> |           |   |      | - |      |       | <br> |   | - | + |   | - |   | _ | -     | - | - |   |
|   |   | -  |     |    |   |      | <br> |      |      |               |      |           |   |      | - | <br> | _     |      |   | + | + |   | - |   |   | <br>  |   | - |   |
|   |   |    |     |    |   |      | <br> |      |      |               | <br> |           |   |      | - | <br> | <br>  | <br> |   | + | + | _ |   |   |   | <br>  |   | - |   |
|   |   |    |     |    |   |      | <br> |      |      |               |      |           |   |      | _ | <br> | <br>  |      | _ | + | _ | _ | _ |   |   | <br>_ | _ | _ |   |
|   |   |    | _   |    |   |      |      | _    |      |               | <br> |           |   |      | _ | <br> | <br>  |      |   | _ | _ |   | _ |   |   | _     |   | _ |   |
|   |   |    | _   |    |   |      | <br> | _    |      |               |      |           |   |      |   |      |       |      |   | _ |   | _ |   |   |   |       |   | _ |   |
|   |   |    |     |    |   |      |      |      |      |               |      |           |   |      |   |      |       |      |   |   |   |   |   |   |   |       |   | _ |   |
|   |   |    |     |    |   |      |      |      |      |               |      |           |   |      |   |      |       |      |   |   |   |   |   |   |   |       |   |   |   |
|   |   |    |     |    |   |      |      |      |      |               |      |           |   |      |   |      |       |      |   |   |   |   |   |   |   |       |   |   |   |
|   |   |    |     |    |   |      |      |      |      |               |      |           |   |      |   |      |       |      |   |   |   |   |   |   |   |       |   |   |   |
|   |   |    |     |    |   |      |      |      |      |               |      |           |   |      |   |      |       |      |   |   |   |   |   |   |   |       |   |   |   |
|   |   |    |     |    |   |      |      |      |      |               |      |           |   |      |   |      |       |      |   |   |   |   |   |   |   |       |   |   |   |
|   |   |    |     |    |   |      |      |      |      |               |      |           |   |      |   |      |       |      |   | + | + | + | 1 |   |   |       |   |   |   |
|   |   |    |     |    |   |      |      |      |      | -             |      |           |   |      | - |      |       |      |   | + | + | + | + |   |   | -     | - | - | + |
| - |   |    |     |    |   |      |      |      |      | -             |      |           |   |      | + |      |       |      | - | + | + | + | - |   | - | -     | - | - |   |
| - |   |    | _   |    |   |      | <br> | _    |      | -             |      |           |   |      | + |      |       |      |   | + | + | - | + |   | - |       | - | + | + |
| - |   |    | _   |    |   |      |      | _    |      |               |      | $\square$ |   |      | _ |      |       |      | - | + | + | - | - |   |   |       | - | - | - |
| - |   |    | _   |    |   |      |      | _    |      | _             |      |           |   |      | _ |      |       |      |   | - | + | - | _ |   |   |       | _ | _ | + |
| - |   |    |     |    |   |      | <br> |      |      |               |      |           |   |      | _ |      |       |      | _ | _ | + | _ | _ | _ |   |       |   | _ |   |
|   |   |    |     |    |   |      | <br> |      |      |               |      |           |   |      |   |      |       |      |   |   |   |   | _ |   |   |       |   |   |   |
|   |   |    |     |    |   |      | <br> |      |      |               |      |           |   |      |   |      |       |      |   |   |   |   |   |   |   |       |   |   |   |
|   |   |    |     |    |   |      |      |      |      |               |      |           |   |      |   |      |       |      |   |   |   |   |   |   |   |       |   |   |   |
|   |   |    |     |    |   |      |      |      |      |               |      |           |   |      |   |      |       |      |   |   |   |   |   |   |   |       |   |   |   |
|   |   |    |     |    |   |      |      |      |      |               |      |           |   |      |   |      |       |      |   |   |   |   |   |   |   |       |   |   |   |
|   |   |    |     |    |   |      |      |      |      |               |      |           |   |      |   |      |       |      |   |   |   |   |   |   |   |       |   |   |   |
|   |   |    |     |    |   |      |      |      |      |               |      |           |   |      |   |      |       |      |   |   |   |   |   |   |   |       |   |   |   |
|   |   |    |     |    |   |      |      |      |      |               |      |           |   |      |   |      |       |      |   |   |   |   |   |   |   |       |   |   |   |
|   |   |    |     |    |   | <br> | <br> | <br> | <br> | <br>          | <br> | <br>      |   | <br> |   | <br> | <br>  | <br> |   |   |   |   |   |   |   | <br>  |   |   |   |

|   |   |    |     |    |   |      | <br> | _    |      |               |      |           |   |      | - |      |       |      |   |   | + |   | - |   |   | -     | - | - | - |
|---|---|----|-----|----|---|------|------|------|------|---------------|------|-----------|---|------|---|------|-------|------|---|---|---|---|---|---|---|-------|---|---|---|
|   | _ | No | ota | IS | - |      | <br> | _    |      | _             | <br> |           |   |      | - | <br> | _     | <br> |   | + | - |   | - |   |   | -     | - | - | - |
|   |   | _  | _   |    |   |      | <br> | _    |      | _             |      |           |   |      | - |      | _     |      |   | - |   |   | _ |   |   |       |   | _ | _ |
|   |   |    |     |    |   |      |      |      |      |               |      |           |   |      | _ | <br> | <br>  |      |   | - | _ |   | _ |   |   | <br>  | _ | _ |   |
|   |   |    |     |    |   |      | <br> |      |      |               | <br> |           |   |      | _ | <br> | <br>  | <br> |   | _ | _ |   | _ |   |   | <br>  |   | _ |   |
|   |   |    |     |    |   |      | <br> |      |      |               |      |           |   |      | _ |      |       |      |   | _ |   |   | _ |   |   | <br>  |   | _ |   |
|   |   |    |     |    |   |      |      |      |      |               |      |           |   |      |   |      |       |      |   |   |   |   |   |   |   |       |   |   |   |
|   |   |    |     |    |   |      |      |      |      |               |      |           |   |      |   |      |       |      |   |   |   |   |   |   |   |       |   |   |   |
|   |   |    |     |    |   |      |      |      |      |               |      |           |   |      |   |      |       |      |   |   |   |   |   |   |   |       |   |   |   |
|   |   |    |     |    |   |      |      |      |      |               |      |           |   |      |   |      |       |      |   |   |   |   |   |   |   |       |   |   |   |
|   |   |    |     |    |   |      |      |      |      |               |      |           |   |      |   |      |       |      |   |   | 1 |   |   |   |   |       |   |   |   |
|   |   |    |     |    |   |      |      |      |      |               |      |           |   |      |   |      |       |      |   | + |   |   |   |   |   |       |   |   | _ |
| - |   |    | -   |    |   |      | <br> | -    |      | -             | <br> |           |   |      | - | <br> | _     | <br> |   | + | + |   | - | _ |   | <br>  | - | - |   |
|   |   | _  | _   |    |   |      | <br> | _    |      | _             | <br> |           |   |      | - | <br> | <br>_ | <br> | _ | - | - | _ |   | _ |   | <br>_ | _ | _ |   |
| _ |   | _  | _   |    |   |      | <br> | _    |      | _             | <br> |           |   |      | _ | <br> | <br>_ | <br> |   | - | _ |   | _ | _ |   | <br>_ | _ | _ | _ |
|   |   |    |     |    |   |      | <br> |      |      |               |      |           |   |      | _ | <br> | <br>  |      |   | _ | _ |   |   |   |   | <br>  |   | _ |   |
|   |   |    |     |    |   |      |      |      |      |               |      |           |   |      |   |      |       |      |   | _ |   |   |   |   |   | <br>  |   | _ |   |
|   |   |    |     |    |   |      |      |      |      |               |      |           |   |      |   |      |       |      |   |   |   |   |   |   |   |       |   |   |   |
|   |   |    |     |    |   |      |      |      |      |               |      |           |   |      |   |      |       |      |   |   |   |   |   |   |   |       |   |   |   |
|   |   |    |     |    |   |      |      |      |      |               |      |           |   |      |   |      |       |      |   |   |   |   |   |   |   |       |   |   |   |
|   |   |    |     |    |   |      |      |      |      |               |      |           |   |      |   |      |       |      |   |   |   |   |   |   |   |       |   |   |   |
|   |   |    |     |    |   |      |      |      |      |               |      |           |   |      |   |      |       |      |   |   |   |   |   |   |   |       |   |   |   |
|   |   |    |     |    |   |      |      |      |      |               |      |           |   |      |   |      |       |      |   | + | + | + | 1 |   |   |       |   |   |   |
|   |   |    |     |    |   |      |      |      |      | -             |      |           |   |      | - |      |       |      | - | + | + | + | + |   |   | -     | - | - | + |
| - |   |    |     |    |   |      |      |      |      | -             |      |           |   |      | - |      |       |      |   | + | + | + | + |   | - | -     | - | - |   |
| - |   |    |     |    |   |      |      |      |      | $\rightarrow$ |      | $\square$ |   |      |   |      |       |      |   | + | + | + | + |   |   | -     | - | + | + |
|   |   | _  | _   |    |   |      |      | _    |      | _             |      |           |   |      | - | <br> | _     |      | _ | + | - | _ | - |   |   | <br>_ |   | - |   |
|   |   | _  | _   |    |   |      |      | _    |      | _             |      |           |   |      | _ |      | _     |      |   | - | _ |   | _ | _ |   | _     |   | _ |   |
|   |   |    | _   |    |   |      | <br> | _    |      |               |      |           |   |      | _ | <br> | <br>  |      |   | _ | _ |   |   |   |   | <br>  |   | _ |   |
|   |   |    |     |    |   |      |      |      |      |               |      |           |   |      |   |      |       |      |   |   | _ |   |   |   |   | <br>  |   | _ |   |
|   |   |    |     |    |   |      |      |      |      |               |      |           |   |      |   |      |       |      |   |   |   |   |   |   |   |       |   |   |   |
|   |   |    |     |    |   |      |      |      |      |               |      |           |   |      |   |      |       |      |   |   |   |   |   |   |   |       |   |   |   |
|   |   |    |     |    |   |      |      |      |      |               |      |           |   |      |   |      |       |      |   |   |   |   |   |   |   |       |   |   |   |
|   |   |    |     |    |   |      |      |      |      |               |      |           |   |      |   |      |       |      |   |   |   |   |   |   |   |       |   |   |   |
|   |   |    |     |    |   |      |      |      |      |               |      |           |   |      |   |      |       |      |   |   |   |   |   |   |   |       |   |   |   |
|   |   |    |     |    |   |      |      |      |      |               |      |           |   |      |   |      |       |      |   |   |   |   |   |   |   |       |   |   |   |
|   |   |    |     |    |   |      |      |      |      |               |      |           |   |      |   |      |       |      |   |   | 1 |   |   |   |   |       |   |   |   |
|   |   |    | _   |    |   |      | <br> | _    |      |               | <br> |           | _ |      | - |      |       | <br> |   | + | + |   | - |   |   |       |   | - |   |
|   |   |    |     |    |   |      | <br> |      |      |               |      |           | _ |      | - |      |       |      |   | + | - |   | - |   |   |       |   | - |   |
|   |   |    |     |    |   |      |      |      |      |               |      |           |   |      |   |      |       |      |   | + | - |   |   |   |   |       |   |   |   |
|   |   |    |     |    |   |      | <br> | -    |      | -             | <br> |           |   |      | - |      |       | <br> |   | - | + |   | - |   | _ | -     | - | - |   |
|   |   | -  |     |    |   |      | <br> |      |      |               |      |           |   |      | - | <br> | _     | <br> |   | + | + |   | - |   |   | <br>- |   | - |   |
|   |   | _  |     |    |   |      | <br> |      |      |               | <br> |           |   | <br> | - | <br> | <br>  | <br> |   | + | + | _ |   |   |   | <br>  |   | - |   |
|   |   |    |     |    |   |      | <br> |      |      |               |      |           |   |      | _ | <br> | <br>  |      | _ | + | _ | _ | _ |   |   | <br>  | _ | _ |   |
|   |   |    | _   |    |   |      |      | _    |      |               | <br> |           |   |      | _ | <br> | <br>  |      |   | _ | _ |   | _ |   |   | _     |   | _ |   |
|   |   |    | _   |    |   |      | <br> | _    |      |               |      |           |   |      |   |      |       |      |   | _ |   | _ |   |   |   |       |   | _ |   |
|   |   |    |     |    |   |      |      |      |      |               |      |           |   |      |   |      |       |      |   |   |   |   |   |   |   |       |   | _ |   |
|   |   |    |     |    |   |      |      |      |      |               |      |           |   |      |   |      |       |      |   |   |   |   |   |   |   |       |   |   |   |
|   |   |    |     |    |   |      |      |      |      |               |      |           |   |      |   |      |       |      |   |   |   |   |   |   |   |       |   |   |   |
|   |   |    |     |    |   |      |      |      |      |               |      |           |   |      |   |      |       |      |   |   |   |   |   |   |   |       |   |   |   |
|   |   |    |     |    |   |      |      |      |      |               |      |           |   |      |   |      |       |      |   |   |   |   |   |   |   |       |   |   |   |
|   |   |    |     |    |   |      |      |      |      |               |      |           |   |      |   |      |       |      |   |   |   |   |   |   |   |       |   |   |   |
|   |   |    |     |    |   |      |      |      |      |               |      |           |   |      |   |      |       |      |   | + | + | + | 1 |   |   |       |   |   |   |
|   |   |    |     |    |   |      |      |      |      | -             |      |           |   |      | - |      |       |      |   | + | + | + | + |   |   | -     | - | - | + |
| - |   |    |     |    |   |      |      |      |      | -             |      |           |   |      | + |      |       |      | - | + | + | + | - |   | - | -     | - | - |   |
| - |   |    | _   |    |   |      | <br> | _    |      | -             |      |           |   |      | + |      |       |      |   | + | + | - | + |   |   |       | - | + | + |
| - |   |    | _   |    |   |      |      | _    |      |               |      | $\square$ |   |      | _ |      |       |      | - | + | + | - | - |   |   |       | - | - | - |
| - |   |    | _   |    |   |      |      | _    |      | _             |      | $\square$ |   |      | _ |      |       |      |   | - | + | - | _ |   |   |       | _ | _ | + |
| - |   |    |     |    |   |      | <br> |      |      |               |      |           |   |      | _ |      |       |      | _ | _ | + | _ | _ | _ |   |       |   | _ |   |
|   |   |    |     |    |   |      | <br> |      |      |               |      |           |   |      |   |      |       |      |   |   |   |   | _ |   |   |       |   |   |   |
|   |   |    |     |    |   |      | <br> |      |      |               |      |           |   |      |   |      |       |      |   |   |   |   |   |   |   |       |   |   |   |
|   |   |    |     |    |   |      |      |      |      |               |      |           |   |      |   |      |       |      |   |   |   |   |   |   |   |       |   |   |   |
|   |   |    |     |    |   |      |      |      |      |               |      |           |   |      |   |      |       |      |   |   |   |   |   |   |   |       |   |   |   |
|   |   |    |     |    |   |      |      |      |      |               |      |           |   |      |   |      |       |      |   |   |   |   |   |   |   |       |   |   |   |
|   |   |    |     |    |   |      |      |      |      |               |      |           |   |      |   |      |       |      |   |   |   |   |   |   |   |       |   |   |   |
|   |   |    |     |    |   |      |      |      |      |               |      |           |   |      |   |      |       |      |   |   |   |   |   |   |   |       |   |   |   |
|   |   |    |     |    |   |      |      |      |      |               |      |           |   |      |   |      |       |      |   |   |   |   |   |   |   |       |   |   |   |
|   |   |    |     |    |   | <br> | <br> | <br> | <br> | <br>          | <br> | <br>      |   | <br> |   | <br> | <br>  | <br> |   |   |   |   |   |   |   | <br>  |   |   |   |

|   |   |    |     |    |   |      | <br> | _    |      |               |      |           |   |      | - |      |       |      |   |   | + |   | - |   |   | -     | - | - | - |
|---|---|----|-----|----|---|------|------|------|------|---------------|------|-----------|---|------|---|------|-------|------|---|---|---|---|---|---|---|-------|---|---|---|
|   | _ | No | ota | IS | - |      | <br> | _    |      | _             | <br> |           |   |      | - | <br> | _     | <br> |   | + | - |   | - |   |   | -     | - | - | - |
|   |   | _  | _   |    |   |      | <br> | _    |      | _             |      |           |   |      | - |      | _     |      |   | - |   |   | _ |   |   |       |   | _ | _ |
|   |   |    |     |    |   |      |      |      |      |               |      |           |   |      | _ | <br> | <br>  |      |   | - | _ |   | _ |   |   | <br>_ | _ | _ |   |
|   |   |    |     |    |   |      | <br> |      |      |               | <br> |           |   |      | _ | <br> | <br>  | <br> |   | _ | _ |   | _ |   |   | <br>  |   | _ |   |
|   |   |    |     |    |   |      | <br> |      |      |               |      |           |   |      | _ |      |       |      |   | _ |   |   | _ |   |   | <br>  |   | _ |   |
|   |   |    |     |    |   |      |      |      |      |               |      |           |   |      |   |      |       |      |   |   |   |   |   |   |   |       |   |   |   |
|   |   |    |     |    |   |      |      |      |      |               |      |           |   |      |   |      |       |      |   |   |   |   |   |   |   |       |   |   |   |
|   |   |    |     |    |   |      |      |      |      |               |      |           |   |      |   |      |       |      |   |   |   |   |   |   |   |       |   |   |   |
|   |   |    |     |    |   |      |      |      |      |               |      |           |   |      |   |      |       |      |   |   |   |   |   |   |   |       |   |   |   |
|   |   |    |     |    |   |      |      |      |      |               |      |           |   |      |   |      |       |      |   |   | 1 |   |   |   |   |       |   |   |   |
|   |   |    |     |    |   |      |      |      |      |               |      |           |   |      |   |      |       |      |   | + |   |   |   |   |   |       |   |   | _ |
| - |   |    | -   |    |   |      | <br> | -    |      | -             | <br> |           |   |      | - | <br> | _     | <br> |   | + | + |   | - |   |   | <br>  | - | - |   |
|   |   | _  | _   |    |   |      | <br> | _    |      | _             | <br> |           |   |      | - | <br> | <br>_ | <br> | _ | - | - | _ |   | _ |   | <br>_ | _ | _ |   |
| _ |   | _  | _   |    |   |      | <br> | _    |      | _             | <br> |           |   |      | _ | <br> | <br>_ | <br> |   | - | _ |   | _ | _ |   | <br>_ | _ | _ | _ |
|   |   |    |     |    |   |      | <br> |      |      |               |      |           |   |      | _ | <br> | <br>  |      |   | _ | _ |   |   |   |   | <br>  |   | _ |   |
|   |   |    |     |    |   |      |      |      |      |               |      |           |   |      |   |      |       |      |   | _ |   |   |   |   |   | <br>  |   | _ |   |
|   |   |    |     |    |   |      |      |      |      |               |      |           |   |      |   |      |       |      |   |   |   |   |   |   |   |       |   |   |   |
|   |   |    |     |    |   |      |      |      |      |               |      |           |   |      |   |      |       |      |   |   |   |   |   |   |   |       |   |   |   |
|   |   |    |     |    |   |      |      |      |      |               |      |           |   |      |   |      |       |      |   |   |   |   |   |   |   |       |   |   |   |
|   |   |    |     |    |   |      |      |      |      |               |      |           |   |      |   |      |       |      |   |   |   |   |   |   |   |       |   |   |   |
|   |   |    |     |    |   |      |      |      |      |               |      |           |   |      |   |      |       |      |   |   |   |   |   |   |   |       |   |   |   |
|   |   |    |     |    |   |      |      |      |      |               |      |           |   |      |   |      |       |      |   | + | + | + | 1 |   |   |       |   |   |   |
|   |   |    |     |    |   |      |      |      |      | -             |      |           |   |      | - |      |       |      |   | + | + | + | + |   |   | -     | - | - | + |
| - |   |    |     |    |   |      |      |      |      | -             |      |           |   |      | - |      |       |      |   | + | + | + | + |   | - | -     | - | - |   |
| - |   |    |     |    |   |      |      |      |      | $\rightarrow$ |      | $\square$ |   |      |   |      |       |      |   | + | + | + | + |   |   | -     | - | + | + |
|   |   | _  | _   |    |   |      |      | _    |      | _             |      |           |   |      | - | <br> | _     |      |   | + | - | _ | - |   |   | <br>_ |   | - |   |
|   |   | _  | _   |    |   |      |      | _    |      | _             |      |           |   |      | _ |      | _     |      | _ | - | _ |   | _ | _ |   | _     |   | _ |   |
|   |   |    | _   |    |   |      | <br> | _    |      |               |      |           |   |      | _ | <br> | <br>  |      |   | _ | _ |   |   |   |   | <br>  |   | _ |   |
|   |   |    |     |    |   |      |      |      |      |               |      |           |   |      |   |      |       |      |   |   | _ |   |   |   |   | <br>  |   | _ |   |
|   |   |    |     |    |   |      |      |      |      |               |      |           |   |      |   |      |       |      |   |   |   |   |   |   |   |       |   |   |   |
|   |   |    |     |    |   |      |      |      |      |               |      |           |   |      |   |      |       |      |   |   |   |   |   |   |   |       |   |   |   |
|   |   |    |     |    |   |      |      |      |      |               |      |           |   |      |   |      |       |      |   |   |   |   |   |   |   |       |   |   |   |
|   |   |    |     |    |   |      |      |      |      |               |      |           |   |      |   |      |       |      |   |   |   |   |   |   |   |       |   |   |   |
|   |   |    |     |    |   |      |      |      |      |               |      |           |   |      |   |      |       |      |   |   |   |   |   |   |   |       |   |   |   |
|   |   |    |     |    |   |      |      |      |      |               |      |           |   |      |   |      |       |      |   |   |   |   |   |   |   |       |   |   |   |
|   |   |    |     |    |   |      |      |      |      |               |      |           |   |      |   |      |       |      |   |   | 1 |   |   |   |   |       |   |   |   |
|   |   |    | _   |    |   |      | <br> | _    | <br> |               | <br> |           | _ |      | - |      |       | <br> |   | + | + |   | - |   |   |       |   | - |   |
|   |   |    |     |    |   |      | <br> |      |      |               |      |           | _ |      | - |      |       |      |   | + | - |   | - |   |   |       |   | - |   |
|   |   |    | _   |    |   |      |      |      |      |               |      |           |   |      |   |      |       |      |   | + | - |   |   |   |   |       |   |   |   |
|   |   |    |     |    |   |      | <br> | -    |      | -             | <br> |           |   |      | - |      |       | <br> |   | - | + |   | - |   | _ | -     | - | - |   |
|   |   | -  |     |    |   |      | <br> |      |      |               |      |           |   |      | - | <br> | _     | <br> |   | + | + |   | - |   |   | <br>  |   | - |   |
|   |   |    |     |    |   |      | <br> |      |      |               | <br> |           |   |      | - | <br> | <br>  | <br> |   | + | + | _ |   |   |   | <br>  |   | - |   |
|   |   |    |     |    |   |      | <br> |      |      |               |      |           |   |      | _ | <br> | <br>  |      | _ | + | _ | _ | _ |   |   | <br>_ | _ | _ |   |
|   |   |    | _   |    |   |      |      | _    |      |               | <br> |           |   |      | _ |      | <br>  |      |   | _ | _ |   | _ |   |   | _     |   | _ |   |
|   |   |    | _   |    |   |      | <br> | _    |      |               |      |           |   |      |   |      |       |      |   | _ |   | _ |   |   |   |       |   | _ |   |
|   |   |    |     |    |   |      |      |      |      |               |      |           |   |      |   |      |       |      |   |   |   |   |   |   |   |       |   | _ |   |
|   |   |    |     |    |   |      |      |      |      |               |      |           |   |      |   |      |       |      |   |   |   |   |   |   |   |       |   |   |   |
|   |   |    |     |    |   |      |      |      |      |               |      |           |   |      |   |      |       |      |   |   |   |   |   |   |   |       |   |   |   |
|   |   |    |     |    |   |      |      |      |      |               |      |           |   |      |   |      |       |      |   |   |   |   |   |   |   |       |   |   |   |
|   |   |    |     |    |   |      |      |      |      |               |      |           |   |      |   |      |       |      |   |   |   |   |   |   |   |       |   |   |   |
|   |   |    |     |    |   |      |      |      |      |               |      |           |   |      |   |      |       |      |   |   |   |   |   |   |   |       |   |   |   |
|   |   |    |     |    |   |      |      |      |      |               |      |           |   |      |   |      |       |      |   | + | + | + | 1 |   |   |       |   |   |   |
|   |   |    |     |    |   |      |      |      |      | -             |      |           |   |      | - |      |       |      |   | + | + | + | + |   |   | -     | - | - | + |
| - |   |    |     |    |   |      |      |      |      | -             |      |           |   |      | + |      |       |      | - | + | + | + | - |   | - | -     | - | - |   |
| - |   |    | _   |    |   |      | <br> | _    |      | -             |      |           |   |      | + |      |       |      |   | + | + | - | + |   |   | -     | - | + | + |
| - |   |    | _   |    |   |      |      | _    |      |               |      | $\square$ |   |      | _ |      |       |      | - | + | + | - | - |   |   |       | - | - | - |
| - |   |    | _   |    |   |      |      | _    |      | _             |      | $\square$ |   |      | _ |      |       |      |   | - | + | - | _ |   |   |       |   | _ | + |
| _ |   |    |     |    |   |      | <br> |      |      |               |      |           |   |      | _ |      |       |      | _ | _ | + | _ | _ | _ |   |       |   | _ |   |
|   |   |    |     |    |   |      | <br> |      |      |               |      |           |   |      |   |      |       |      |   |   |   |   | _ |   |   |       |   |   |   |
|   |   |    |     |    |   |      | <br> |      |      |               |      |           |   |      |   |      |       |      |   |   |   |   |   |   |   |       |   |   |   |
|   |   |    |     |    |   |      |      |      |      |               |      |           |   |      |   |      |       |      |   |   |   |   |   |   |   |       |   |   |   |
|   |   |    |     |    |   |      |      |      |      |               |      |           |   |      |   |      |       |      |   |   |   |   |   |   |   |       |   |   |   |
|   |   |    |     |    |   |      |      |      |      |               |      |           |   |      |   |      |       |      |   |   |   |   |   |   |   |       |   |   |   |
|   |   |    |     |    |   |      |      |      |      |               |      |           |   |      |   |      |       |      |   |   |   |   |   |   |   |       |   |   |   |
|   |   |    |     |    |   |      |      |      |      |               |      |           |   |      |   |      |       |      |   |   |   |   |   |   |   |       |   |   |   |
|   |   |    |     |    |   |      |      |      |      |               |      |           |   |      |   |      |       |      |   |   |   |   |   |   |   |       |   |   |   |
|   |   |    |     |    |   | <br> | <br> | <br> | <br> | <br>          | <br> | <br>      |   | <br> |   | <br> | <br>  | <br> |   |   |   |   |   |   |   | <br>  |   |   |   |

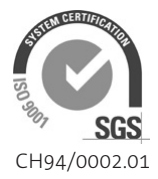

Nordmann Engineering AG Lindenhofstrasse 28, CH-4052 Basel Phone +41 61 404 46 50, Fax +41 61 404 46 79 www.nordmann-engineering.com, info@nordmann-engineering.com

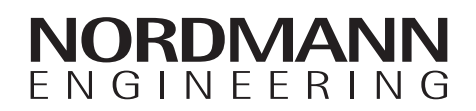